更新时间: 2024-08-28

# 检验业务网上受理平台 操作说明 (V5.0)

版本号: V5.0

# 目录

| -,       | 企业注册1                                     |
|----------|-------------------------------------------|
| <u> </u> | 界面简介3                                     |
| 三、       | CCCF 产品报检指南(型式试验)6                        |
| 四、       | 其他类型检验指南(委托检验、型式检验、型式检验(安全性能)、阻燃标识发证检验)15 |
| 五、       | 合同确认与缴费                                   |
|          | 5.1 合同确认                                  |
|          | 5.2 合同缴费                                  |
|          | 5.3 合同缴费常见问题                              |
| 六、       | 其它操作说明                                    |
|          | 6.1 任务信息打回修改说明                            |
|          | 6.2 余额充值退费说明                              |
|          | 6.3 清理浏览器缓存方式                             |
|          | 6.4 流程简介及对应工作联系电话                         |
|          | 6.5 微信公众号绑定账户体验更多功能                       |
| 七、       | 技术支持联系方式                                  |

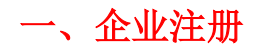

第一步: 注册账户

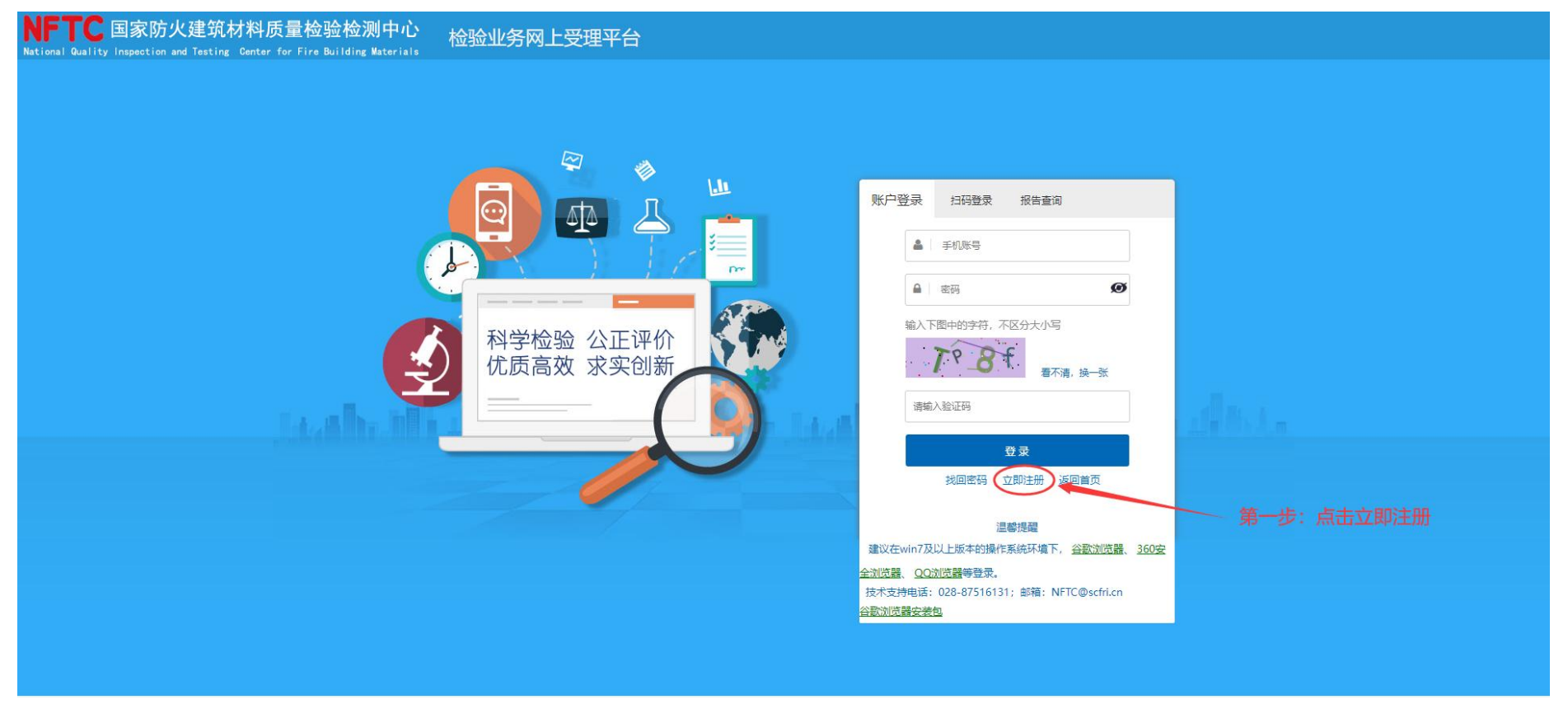

# 第二步:维护基本信息

|                      |                                                                                                  |                                                                                                    |                                 |                            |       |     | 1. 1. 1. 1. 1. 1. 1. 1. 1. 1. 1. 1. 1. 1 |
|----------------------|--------------------------------------------------------------------------------------------------|----------------------------------------------------------------------------------------------------|---------------------------------|----------------------------|-------|-----|------------------------------------------|
| 产品报检操作演示             | 基本信息                                                                                             |                                                                                                    |                                 |                            |       | 审核》 | 状态:待审核                                   |
| 常用的件下载<br>信息维护 ∨     | *企业名称:                                                                                           | 国家防火建筑材料质量监督检验中心 (测试账户)                                                                                     | * 统一社会信用代码:                     | 9144070379122525           | 6     |     |                                          |
| 基本信息                 | * 法定代表人:                                                                                         | 法人代表11                                                                                                    | * 企业类型:                         | ●普通类型                      |       |     |                                          |
|                      | * 经营到期日期:                                                                                        | ●长期 ○到期日期: 1900-01-01                                                                                       | *所在地区:                          | 四川省 🗸                      | 成都市 🖌 | 金牛区 | •                                        |
|                      |                                                                                                  |                                                                                                    |                                 |                            |       |     |                                          |
|                      | * 住所:                                                                                            | 江门市建设三路173号2厂房D座(营业执照住所地址测试)1                                                                               |                                 |                            |       |     |                                          |
| 一先・注册后再次             | * 住所:<br>* <sup>奮业执照附件:</sup><br>* <b>答陆玄统 完善企业其木</b> 信                                          | 江门市建设三路173号2厂房D座(营业执照住所地址测试)1<br>收费项目库-20200904.pdf                                                         | 浏览 预览 清除                        |                            |       |     |                                          |
| 二步:注册后再次<br>写完成后提交审核 | * 住所:<br>登陆系统,完善企业基本信<br>。审核通过后即可正常报检                                                            | 江门市建设三路173号2厂房D座(营业执照住所地址测试)1<br>                                                                           | 浏览 预览 清除                        |                            |       |     |                                          |
| 二步:注册后再次<br>写完成后提交审核 | * 住所:<br>登陆系统,完善企业基本信<br>。 审核通过后即可正常报检<br>联系信息                                                   | 江门市建设三路173号2厂房D座(管业执照住所地址测试)1<br>收费项目库-20200904.pdf<br>見た。。                                                 | 浏览 预览 清除                        |                            |       |     |                                          |
| 二步:注册后再次<br>写完成后提交审核 | * 住所:<br>* <sup>普</sup> 型快照附件:<br>*<br>*<br>*<br>*<br>*<br>*<br>基<br>小<br>等                      | 江门市建设三路173号2厂房D座(营业执照住所地址测试)1<br>收费项目库-20200904.pdf<br>見,<br>之了。<br>法人代表11                                  | 浏览 预览 清除<br>* 法人手机:             | 17308007180                |       |     |                                          |
| 二步:注册后再次<br>写完成后提交审核 | * 住所:<br>* 管业机照明件:<br>* 管业机照明件:<br>* 管本有信<br>* 唐核通过后即可正常报检<br>联系信息<br>* 法人姓名:<br>* 联系人姓名:        | 江门市建设三路173号2厂房D座 (营业执照住所地址则试)1<br>「                                                                         | 浏览 预览 清除<br>* 法人手机:<br>* 联系人手机: | 17308007180<br>18402881204 |       |     |                                          |
| 二步:注册后再次<br>写完成后提交审核 | * 住所:<br>* 堂址規照附件:<br>* 登陆系统,完善企业基本信<br>。 审核通过后即可正常报格<br>联系信息<br>* 法人姓名:<br>* 联系人姓名:<br>* 联系人姓名: | 江门市建设三路173号2厂房D座 (管业执照住所地址则试) 1<br>收费项目库-20200904.pdf<br>意見,<br>な了。<br>法人代表11<br>木易03<br>yanggaoyang@qq.com | 浏览预览清除<br>* 法人手机:<br>* 联系人手机:   | 17308007180<br>18402881204 |       |     |                                          |

# 二、界面简介

# 如果登录界面有显示不全,请先在信息维护---"基本信息"中完善企业信息,提交审核!!!

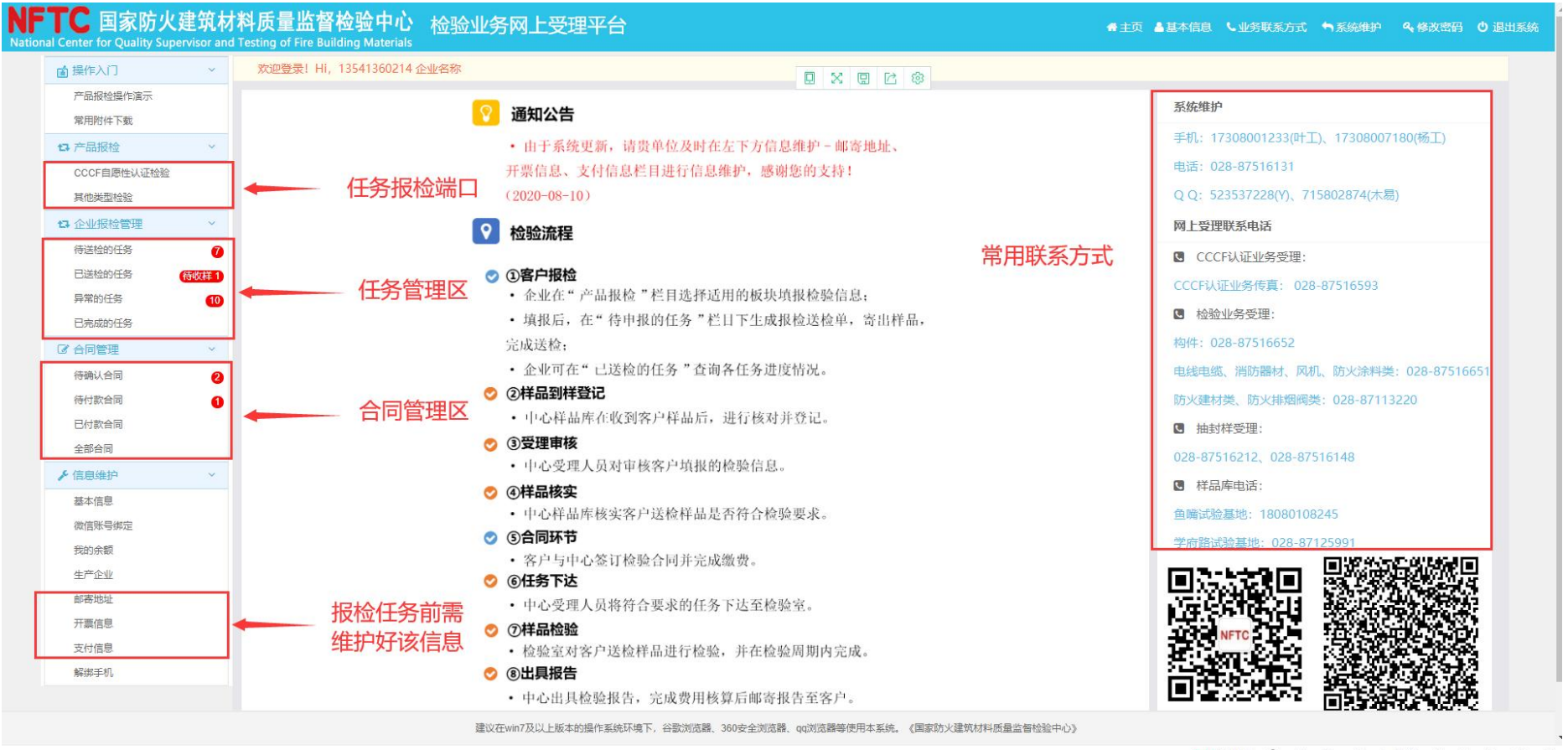

▶ 我的视频 🐨 🖾 🔊 🖉 上下載 🖶 🛱 🛛 🗘 🔾

▶ 完善企业信息:在基本信息内填写企业信息,上传营业执照等信息后保存并提交审核,待中心审核通过后再次登录报检界面会恢

复正常报检界面。(会有短信通知审核通过!)

| TC 国家防火       | 建筑材料<br>rvisor and T | 科 <mark>质量监督检验中心</mark> 检验<br>esting of Fire Building Materials | 业务网上受理平台                         |                 | ★主页 畫基本信息 し业务联系方式 与系统维护 | 4、修改密码 😃 退 |
|---------------|----------------------|-----------------------------------------------------------------|----------------------------------|-----------------|-------------------------|------------|
| ■ 操作入门        | ~                    |                                                                 |                                  |                 |                         |            |
| 产品报检操作演示      |                      | 基本信息                                                            |                                  |                 | 审核状态:                   | 审核通过       |
| 常用附件下载        |                      | * 众业之勤,                                                         | A.11.42.20                       | * 体 社会信用份证。     |                         |            |
| <b>口</b> 产品报检 | ~                    | 正亚口小.                                                           |                                  |                 |                         |            |
| CCCF自愿性认证检验   |                      | *法定代表人:                                                         | 法定代表人                            | * 企业类型:         | ●普通类型 ◎OEM ◎ODM         |            |
| 其他类型检验        |                      | * 经营到期日期:                                                       | ● 长期 ◎ 到期日期:                     | * 所在地区:         | 北京市 ・ 北京市市建区 ・ 东城区 ・    | 1          |
| ta 企业报检管理     | ~                    |                                                                 |                                  |                 |                         |            |
| 待送检的任务        | 0                    | * 住所:                                                           | 住所1                              |                 |                         |            |
| 已送检的任务        | 待收样 1                | * 营业执照附件:                                                       | 未上传该附件                           | 浏览              |                         |            |
| 异常的任务         | 10                   |                                                                 | J                                |                 |                         |            |
| 已完成的任务        |                      |                                                                 |                                  |                 |                         |            |
| ☞ 合同管理        | ~                    | 联系信息                                                            |                                  |                 |                         |            |
| 待确认合同         | 8                    | * 法人姓名:                                                         | 法定代表人                            | * 法人手机:         | 13541360215             |            |
| 待付款合同         | 0                    | + 122                                                           |                                  | * #455   7 +0 - |                         | 7          |
| 已付款合同         |                      | * 联系入姓谷:                                                        | 联系入姓名                            | * 联系入于机:        | 13541360214             |            |
| 全部合同          |                      | *联系人邮箱:                                                         | 619321547@qq.com                 |                 |                         |            |
| ▶ 信息维护        | ~                    | * 通讯 ####++                                                     | 住邸1                              |                 |                         | 7          |
| 基本信息          |                      | VEH PHDAL -                                                     | Endersty C                       |                 |                         |            |
| 微信账号绑定        |                      | 甘木信                                                             | 自由维拉个业甘木信自和联系信息                  | 中市戶坦六市校         |                         |            |
| 我的余额          |                      | 审核信息                                                            | 心口没有的心中的一种不可以是                   | ,元成何定义中核。       |                         |            |
| 生产企业          |                      | 审核信息:                                                           | admin 于 2021-03-02 11:01:16 通过审核 |                 |                         |            |
| 邮寄地址          |                      |                                                                 |                                  |                 |                         |            |
| 开票信息          |                      |                                                                 |                                  |                 |                         |            |
| 支付信息          |                      |                                                                 |                                  |                 |                         |            |
| 解绑手机          |                      |                                                                 |                                  |                 |                         |            |

#### 注意:① 待审核通过后需要自行维护开票信息、支付信息、企业邮寄地址信息,维护后设为默认项。如果需维护的信息已经有了,就

不需要再维护了。

② 关于生产企业,如果生产企业就是自己本企业,就不需要新增生产企业。如果是其它生产企业,需要新增生产企业,待审核
 通过后,才可以使用该生产企业进行报检。

注:

开票信息: 自行维护企业自己单位的开票资料和需要开具的发票类型(普通发票还是增值税发票);

支付信息:指的是企业打算用哪个银行账户进行对公支付,可根据实际情况进行填写,如果是委托个人付款,可将公司名称栏填写成 个人名称。

邮寄地址:指的是企业需要收检测报告和发票的邮寄地址。

# 三、CCCF 产品报检指南(型式试验)

#### 第一步:

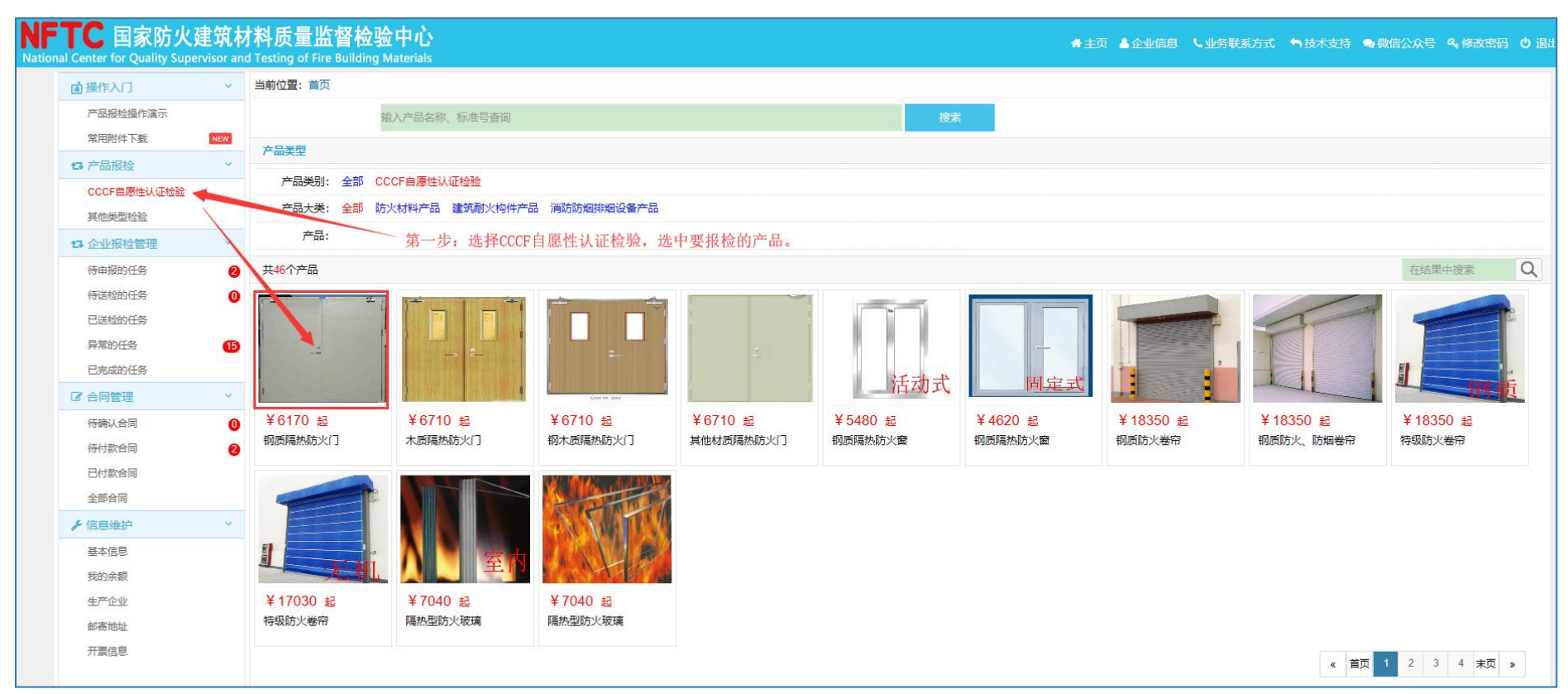

| NFTC 国家防火建筑材料质量监督检验中心<br>National Center for Quality Supervisor and Testing of Fire Building Materials                      | ★主页 ↓ 联系电话 ● 微信公众号 ▲企业值息 ④ 何                                                                                                    |
|----------------------------------------------------------------------------------------------------|----------------------------------------------------------------------------------------------------|
| 当前位置: 产品列表 > 产品详细                                                                                                    |                                                                                                    |
|                                                                                                    | 網底隔熱防火门         该服务适用于对钢质防火门依据GB 12955-2008《防火门》做检验。         价 格: 6710-11550         周 期: 45自然日(合同签订日起)         耐火性能: A1.50(甲级) A1.00(乙级) A0.50(丙级)         检验类型: 型式试验         立即送检         第二步:选择耐火性能、点击立即送检 |
| 一、 产品描述                                                                                                    |                                                                                                    |
| 标准代号:GB 12955-2008《防火门》<br>送样要求: 1、样品包装应完好,样品无碳损; 2、配件<br>洞口参考尺寸》进行送检。<br>样品邮寄地址:四川省都江堰市都江村 鱼嘴试验基地样<br>样品库联系电话: 18080108245 | 齐全,所有配件的包装上应标明其对应产品的型号规格,便于后期安装; 3、每个型号对应的2樘样品重量偏差应小于10%; 4、 洞口尺寸超过2600mmX 2800mm的防火门申请时,请企业参考附件《超大规格防火门安装<br>品库                                                                                              |

# 第三步**:**

| »企业信息     |                                        |                    |                   |                              |               |               |                                                                                              |                                                       |             |          |
|-----------|----------------------------------------|--------------------|-------------------|------------------------------|---------------|---------------|----------------------------------------------------------------------------------------------|-------------------------------------------------------|-------------|----------|
| 认证委托人     | 国家防火建筑材料。                              | 督检验中心 (测试账户)       | )                 |                              |               | 认证委托人地址       | 江门市建设三路 ·厂房D座 (营业执照住)                                                                        | 所地址测试)                                                |             |          |
| 联系人       | 木易                                     |                    | 联系人电话             | 206                          |               | 电子邮箱          | yg, Jqq.com                                                                                  |                                                       |             |          |
| 生产者       |                                        |                    |                   |                              |               | 生产者地址         |                                                                                              |                                                       |             |          |
| 联系人       |                                        |                    | 联系人电话             |                              |               |               |                                                                                              |                                                       |             |          |
| 生产企业      |                                        |                    |                   |                              |               | 生产企业地址        |                                                                                              |                                                       |             |          |
| 联系人       |                                        |                    | 联系人电话             |                              | 20            | 生产者、生         | 三产企业可以在信息维护-生                                                                                | 产企业中添加维                                               | 护后,再过       | 5.择填报。   |
| »检验相关信息   |                                        |                    |                   |                              |               |               |                                                                                              |                                                       |             |          |
|           | 木质隔热防火门                                |                    |                   |                              |               |               |                                                                                              | *样品编号                                                 | 20200701001 | 49       |
| *规格型号     |                                        | 相关                 | 关业务咨询: 028        | -87516651 (涂)                | 料、风机多         | 类)            |                                                                                              | *生产日期                                                 |             |          |
| *样品数量     | 2樘                                     |                    | 028-<br>028-      | 87516652 (构件<br>87113220 (防火 | ⊧类,防火<br>⟨阀类⟩ | .门,窗等)        |                                                                                              | *施工及养护周期                                              | 不需养         | 户,可以填"0" |
| 检验类别      | 型式试验                                   |                    |                   |                              |               |               |                                                                                              | 检验价格(元)                                               | 11550       |          |
| 检验依据      | GB 12955-2008《防火<br>CCCF-CPRZ-18: 2019 | (门》)<br>9《消防类产品认证实 | 实施规则 火灾防火产品 建筑耐   | 火构件产品》                       |               |               |                                                                                              | *样品是否领回                                               | ○是●否        |          |
| 送样数量要求    |                                        |                    |                   |                              |               | *是否需要纸质报告     | ●是◎否                                                                                         | *纸质报告领取方式                                             | ●快递○自取      |          |
| 配件信息      | ○有●无                                   |                    |                   |                              |               | 注:若配件已组装在样品上, | 不需填写。                                                                                        |                                                       |             |          |
| 配件清单      |                                        |                    |                   |                              |               |               |                                                                                              |                                                       |             |          |
| 检验备注      | 如果有其他需                                 | i求可以再此             | 这个备注,受理人员         | 员看到后会处理。                     |               |               |                                                                                              |                                                       |             |          |
| 耐火性能      | ●A1.50 (甲级) ○A1.0                      | 0 (乙级) 〇A0.50 (ī   | 丙级)               |                              |               |               |                                                                                              |                                                       |             |          |
| »附件信息     |                                        |                    |                   |                              |               |               |                                                                                              |                                                       |             |          |
| *新版产品特性   | 文件表                                    |                    |                   | 浏览                           |               |               | 请上传原件扫描件(加盖公章,多页需盖骑领                                                                         | 蠶章;上传文件格式PDF)                                         |             |          |
| *产品图组     | Æ                                      | 附件信息根据             | 据要求,上传对应          | 的资料。浏览                       |               | 请             | 是供产品图纸 (加盖公章并高清晰扫描, 文件格式为                                                                    | 图片) 点击查看防火门产品图纸                                       | 模版          |          |
| *原材料报告清单及 | 原材料报告                                  | 主意文件名和             | 称不要出现"@、#         | 、¥"浏览                        |               | 请根据原材料        | 料报告清单顺序上传原材料报告扫描件 (加盖公章,<br>点击宣看原材料报告要求                                                      | 原材料报告多页需加盖骑缝章; †<br>一览表                               | 清打包上传)      |          |
| *其它附作     | ŧ [                                    | 等类似特殊              | 字符, <b>文件简明</b> 把 | 要即可。<br>测觉                   |               |               | 此处请上传<br>1、"每馆门的出厂捡验合格证明"的原<br>2、大于等于3米的门还需提供①门芯材料进货检验<br>3、若对样品的保存与安装有特殊要求需<br>(以上文件加盖公室:打包 | 中扫描件 (必传) ;<br>规程 ②门芯材料密度检验记录;<br>是L 传相关说明的附件<br>B上传) |             |          |
| ▶<br>检验项目 |                                        |                    |                   |                              |               |               |                                                                                              |                                                       |             |          |
| 序号        |                                        |                    |                   | 项目名称                         | R             |               |                                                                                              |                                                       | 价格          | 备注       |
|           |                                        | 第三步:               | 填写报检信息,           | 点击 🔶 🚺                       | 存到待申报的任务      | + 返回          |                                                                                              |                                                       |             |          |

#### 国家防火建筑材料质量检验检测中心

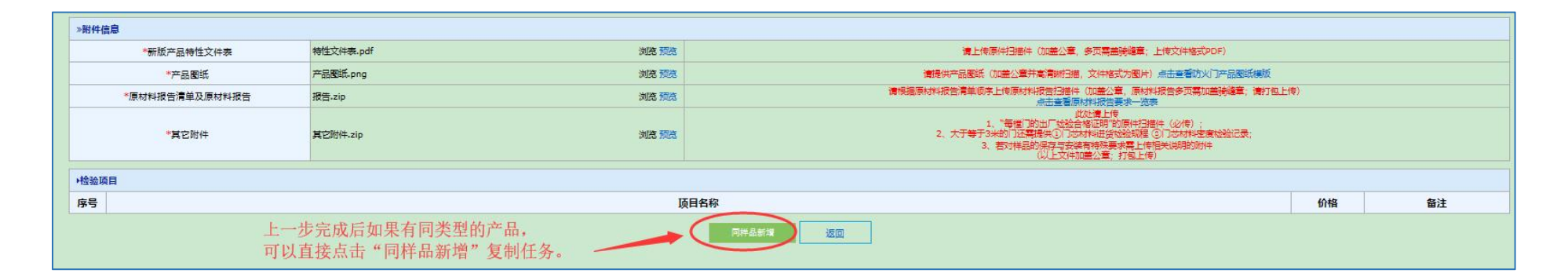

| 1 2020040100022                          | 2 C C C C C C C C C C C C C C C C C C C |                           |    | T) HW      | 检验的情(元)               |
|------------------------------------------|-----------------------------------------|---------------------------|----|------------|-----------------------|
|                                          | 钢质隔热防火门                                 | GFM-1022-dk5 A1.00(乙級) -1 | 2幢 | 2020-04-01 | 8690                  |
| 2 2020060500215                          | 钢质隔热防火门                                 |                           | 2種 | 2020-06-01 | 11550                 |
| 3 2020061000126                          | 網质漏热防火门                                 | dddd                      | 2桓 | 2020-06-10 | 11560                 |
| 首页 上一页 第1 页 共1 页共3条 下一页 尾页 刷約<br>>检验相关信息 |                                         |                           |    | 同相         | 羊品新 <b>增后修改信息</b> ,点击 |

#### 更新时间: 2024-08-28

# 第四步、第五步:

| ■ 操作入门 ~                                           | 当前位置:待申  | 服的任务                                            |             |                                                                                                    |                     |       |       |            |         |                        |        |
|----------------------------------------------------|----------|-------------------------------------------------|-------------|----------------------------------------------------------------------------------------------------|---------------------|-------|-------|------------|---------|------------------------|--------|
| 产品报检操作演示<br>常用附件下载                                 | ①客户报检    | <ul> <li>・・&gt; □</li> <li>②样品到样登记 ③</li> </ul> | 受理审核 ④样品核实  | <ul> <li>・・&gt; ビー・・&gt; ディ・・&gt; ディ・・&gt; ディ・・&gt; ディ・・&gt; ディ・・&gt; ディ・・&gt; ディ・・&gt; ディ・・&gt; ディ・・&gt; ディ・・&gt; ディ・・&gt; ディ・・&gt; ディ・・&gt; ディ・・&gt; ・・&gt; ディ・・&gt; ディ・・&gt; ・・&gt; ディ・・&gt; ・・&gt; ディ・・&gt; ・・&gt; ディ・・&gt; ・・&gt; ・・&gt; ・・&gt; ・・&gt; ・・&gt; ・・&gt; ・・&gt; ・・&gt; ・・&gt;</li></ul> | •••> 🕑<br>脸   ⑧出具报告 |       |       |            |         |                        |        |
| 13 产品报检 ~                                          |          | 送检 全部送检                                         |             |                                                                                                    |                     |       |       |            |         | 【样品编号 j                | 合品名称 Q |
| CCCF自愿性认业检验                                        | 口序号      | 样品编号                                            | 产品名称        | 产品型号                                                                                                    | 样品数量                | 周期    | 价格    | 创建日期       | 状态      | 联系方式                   | 操作     |
| 兵心关 <u>业</u> 1000000000000000000000000000000000000 |          | 2020101200009                                   | 木质隔热防火门     | MFM-2124-bd5A1.00(乙级) -2                                                                                                    | 2樘                  | 0     | 11550 | 2020-10-12 | ① 客户报检  | 咨询电话: 028-<br>87516652 | 任务复制   |
| 待送检的任务                                             | 1 首页 上一页 | 第1 页 共1 页共1                                     | 条 下一页 尾页 刷新 |                                                                                                    |                     |       |       |            |         |                        |        |
| 已送检的任务 待收样                                         | 0        |                                                 |             |                                                                                                    |                     |       |       |            |         |                        |        |
| 异常的任务                                              | 3        | 第四步: 点:                                         | 击待送检的任务     | 第五步:                                                                                                    | 勾选本次要送              | 检的任务, | 再点击送  | 检。可以多边     | 步, 一起送林 | 佥。                     |        |
| 已完成的任务                                             |          |                                                 |             |                                                                                                    |                     |       |       |            |         |                        |        |
| ☞ 合同管理 ~                                           |          |                                                 |             |                                                                                                    |                     |       |       |            |         |                        |        |

# 第六步:

| 产品协议                                                                                                    |                                                                                                    | × |
|----------------------------------------------------------------------------------------------------|----------------------------------------------------------------------------------------------------|---|
| <ol> <li>企业可通过疾自交付成邮凑的方式交付给给股中心,若企业将样品通过第三</li> <li>送至检验中心的种品,企业应在30日内为逻辑关始验申请,如送至检验中心</li> </ol>                       | 7%流公司邮票至松弛中心的,因运输等原因造成的样品版行由企业自行承担。<br>各部位30日末办理相关手续,中心有权技家规定这样和运行处理。                                                                                                    |   |
| 3.企业应按照产品质量法、产品标准、强制性认证实施到<br>格的产品,否则企业应承担由此引起的一切法律责任。                                                                  | 则尊有关法律,进现规定向检验中心提供检验用样品,承诺进始样品为合同中声明的生产企业(工厂)拔所提供资料中继达的材料和工艺进行生产的、并且经出厂检验合                                                                                                    |   |
| 4.送给产品采用的元器件、原材料和设计的安全性均符合相关的标准。法律法规<br>5.如样品因内在结构与设计具有腐蚀性、有毒、局爆等物验性因素,企业应以非                                            | 市场准入制度,且未通犯任何第三方权益,否则企业承担由此引起的一切法律责任。<br>副材料或电子材料告知检验中心,如未告知以上因素导致检验过程中发生事故,通动检验财产现处验人员伤亡,企业应赔偿金额限失。                                                                                                    |   |
| 6.33于特殊的神品,企业应同地验中心提供地验所必需的辅助安装的服件等。<br>7.企业应该检验中心预定的神品数量。样品尺寸带送样要水滋样,检验中心将2                                            | 并显易否符合体验费表进行初审。                                                                                                    |   |
| 8.3对样品的带不合物的(样品无法进行检验的),检验中心有效绝上本合同,通<br>9.企业承诺:进始样品写(送给的根本)所列一致,保证所通供的样品成其任何                                           | 如企业予以原因种品的,企业应当自收购排出会中心通知之目330日内自行新研究检验中心处予以原因,逾期始始中心有权原具规定处理。<br>一个组成部分均不会原识任何属二方的专利权,商标权、著作权、商业秘密等合法权利;如出现具权情形,企业应给借由此给检验中心造成数据失起后但不限于支出的                                                                         |   |
| 相關於,這可認。 國際原,查加爾普場阿克。<br>10.因文書、專政等人力所不可找起的情況而這就得品類环或進先的,检验中心<br>14.40%-25-25-25-25-25-25-25-25-25-25-25-25-25-         | マガ料品が設め、進先及因此で通過的は認治界単論意識証明の長、并可根据需要正式解除合同。                                                                                                    |   |
| 1.1运型中心对伴品中型过度分如伴品中型力学校,有百才种品质物注意,为<br>知道并接受支流文件,检验中心按照本单数进行样品保存的,成为检验中心对样值<br>12.3对于心中由德国等原间的优化完成的体质。个少何亦不收到快经常用15月后自行 | 1%存骨物物表现的,近近型制制加速局部(特部排存力加)之可能改变中心,未为小域制的,改变中心结构相合体的原因的特部排存,近近学说:它心制间底,为近<br>的保存符合相关检验标准及企业要求,企业表示认可接受,企业不用由于检验结果原因主张检验中心保存方法不当导致。<br>相关思想,其15月内心间零端回针,零点的微味小小具是地图面通,图像的计较给线果无限的),所留了,理过30月末端面的协会中心和企业贫穷功能提品的会规取利,由 |   |
| 检验中心按其规定处理。<br>13.对于备用样品,自报告发出之日起,检验中心保管30日,纳入CCC认证的样                                                                   | 品质管90日,想过保管期限后,如企业不规固样品,由检验中心按其现色处理。                                                                                                    |   |
| ☑ 我同意并遵守上述的《产品协议》                                                                                                    |                                                                                                    |   |
| 第六步:同意产品也                                                                                                    | 议 同意                                                                                                    |   |
|                                                                                                    |                                                                                                    |   |

| ▲ 操作入门          | ~     | 当前 | 位置: 报检列表 > 报检单详细信息 |                 |              |          |           |              |                |                     |            |          |                |
|-----------------|-------|----|--------------------|-----------------|--------------|----------|-----------|--------------|----------------|---------------------|------------|----------|----------------|
| 产品报检操作演示        |       |    | »报检基本信息            |                 |              |          |           |              |                |                     |            |          |                |
| 常用附件下载          |       |    | 受理编号               | BJ2020101200004 |              |          |           |              | *报检日期          | 2020-10-12          |            |          |                |
| <b>口</b> 产品报检   | ~     |    | 企业名称               | 国家防火建筑材料质量监督    | 骨检验中心 ()     | 则试账户)    |           |              | 住所             | 江门市建设三路173号2/       | 一房D座(营业执照住 | E所地址测试)② |                |
| CCCF自愿性认证检验     |       |    | 联系人                | 木易02            |              |          |           |              | 联系人手机          | 18402881204         |            |          |                |
| 其他类型检验          |       |    | »客户邮寄地址            |                 |              |          |           |              |                |                     |            |          |                |
| <b>口</b> 企业报检管理 | *     |    | 联系人                | 杨高扬             |              |          |           |              | 手机号码           | 18402881204         |            |          |                |
| 待送检的任务          | 0     |    | 详细地址               | 金科南路69号 2-109   |              |          |           |              |                |                     |            |          |                |
| 已送检的任务          | 待收样 0 |    | »开票信息              |                 |              |          |           |              |                |                     |            |          |                |
| 异常的任务           | 6     |    | 开票类型               | 增值税专用发票         | 填写物流信        | 息        |           | >            | 《 纳税人识别号       | 4561379843513316476 |            |          |                |
| 已完成的任务          |       |    | 公司名称               | 四川消防研究所(专用发现    | 送样方式:        | ●物流送样    | ○自送样      |              | 公司地址           | 金科南路69号             |            |          |                |
| ☞ 合同管理          | ~     |    | 开户银行               | 中国银行            | 物流单号:        |          |           |              | 银行账户           | 164613460364513     |            |          |                |
| 待确认合同           | 0     |    | 联系电话               | 02887456131     | 物流公司:        |          |           |              | 邮箱             | yav016@qq.com       |            |          |                |
| 待付款合同           | 0     |    |                    |                 | 德邦物流<br>天天物流 | 天地华宇中通快递 | 顺丰物流 申通物流 | 邮政物流<br>圆通物流 | 话: 18080108245 |                     |            |          | <b>斯</b> 写物流信息 |
| 全部合同            |       |    | 产品编号               | 产品名称            | 佳吉快运         |          |           |              | 뀣号             | 样品数量                | 送样方式       | 物产信息     | 操作             |
| と信息维护           | ~     |    | 2020101200009      | 木质隔热防火门         | TIMA         |          | * 日 物 法   | <b>₩</b>     | 41.00(乙级) -2   | 2樘                  |            |          | 移除             |
| 基本信息            |       |    |                    |                 | 可以还          | 日达件以     | 有定彻沉      | 大作           |                |                     |            |          |                |
| 我的余额            |       |    |                    |                 |              |          |           |              |                |                     | /          |          |                |
| 生产企业            |       |    |                    |                 |              |          |           |              |                | 第七步                 | : 填写物流     | 信息       |                |
| 邮寄地址            |       |    |                    |                 |              |          |           |              |                |                     |            |          |                |
|                 |       |    |                    |                 |              |          |           |              |                |                     |            |          |                |

填写物流信息可以选择"物流送样"或者"自送样(自己送样品到中心)"。

| juski EZALU    |       |               |                 |                |              |                      |                     |            |          |       |
|----------------|-------|---------------|-----------------|----------------|--------------|----------------------|---------------------|------------|----------|-------|
| 产品报检操作演示       |       | »报检基本信息       |                 |                |              |                      |                     |            |          |       |
| 常用附件下载         |       | 受理编号          | BJ2020101200004 |                |              | *报检日期                | 2020-10-12          |            |          |       |
| <b>7</b> 产品报检  | ~     | 企业名称          | 国家防火建筑材料质量监督    | 检验中心(测试账户)     |              | 住所                   | 江门市建设三路173号2        | 「房D座(营业执照住 | 所地址测试) ② |       |
| CCCF自愿性认证检验    |       | 联系人           | 木易02            |                |              | 联系人手机                | 18402881204         |            |          |       |
| 其他类型检验         |       | »客户邮寄地址       |                 |                |              |                      |                     |            |          |       |
| 1 企业报检管理       | ~     | 联系人           | 杨高扬             |                |              | 手机号码                 | 18402881204         |            |          |       |
| 待送检的任务         | 0     | 详细地址          | 金科南路69号 2-109   |                |              |                      |                     |            |          |       |
| 已送检的任务         | 待收样 0 | »开票信息         |                 |                |              |                      |                     |            |          |       |
| 异常的任务          | 8     | 开票类型          | 增值税专用发票         |                |              | 纳税人识别号               | 4561379843513316476 | ;          |          |       |
| 已完成的任务         |       | 公司名称          | 四川消防研究所(专用发票    | )              |              | 公司地址                 | 金科南路69号             |            |          |       |
| 合同管理           | ~     | 开户银行          | 中国银行            |                |              | 银行账户                 | 164613460364513     |            |          |       |
| 待确认合同          | 0     | 联系电话          | 02887456131     |                |              | 邮箱                   | ygy016@qq.com       |            |          |       |
| 待付款合同          | 0     |               | i               | 送样地址:四川省都江堰市都江 | [村 鱼嘴试验基地样品」 | 非 联系电话:18080108245   |                     |            | 填        | 写物流信息 |
| 日付款合同          |       | 产品编号          | 产品名称            | 检验类型           |              | 产品型号                 | 样品数量                | 送样方式       | 物流信息     | 操作    |
| 主印白的<br>6 信自维护 | ~     | 2020101200009 | 木质隔热防火门         | 型式试验           | MFM-2        | 2124-bd5A1.00(乙级) -2 | 2樘                  | 自送样        |          | 移防    |
| 其木 信自          |       |               |                 |                | 送检           | 返回                   |                     |            |          |       |
| 空中自志           |       |               |                 |                |              |                      |                     |            |          |       |

# 第九步**:**

| 前位置: 报检列表 > 报检单详细信息 |                 |                              |              |            |                     |            |          |        |
|---------------------|-----------------|------------------------------|--------------|------------|---------------------|------------|----------|--------|
| »报检基本信息             |                 |                              |              |            |                     |            |          |        |
| 受理编号                | BJ2021032600011 |                              |              | *报检日期      | 2021-03-26          |            |          |        |
| 企业名称                | 国家防火建筑材料质       | 量监督检验中心 (测试账户)               |              | 住所         | 江门市建设三路173号2厂       | 一房D座(营业执照住 | 所地址测试) ② |        |
| 联系人                 | 木易02            |                              |              | 联系人手机      | 18402881204         |            |          |        |
| »客户邮寄地址             |                 |                              |              |            |                     |            |          |        |
| 联系人                 | 杨高扬             |                              |              | 手机号码       | 18402881204         |            |          |        |
| 详细地址                | 四川省成都市金牛区       | 温馨提示                         | ×            |            |                     |            |          |        |
| »开票信息               |                 | 1474-0144                    |              |            |                     |            |          |        |
| 开票类型                | 增值税专用发票         |                              | ¥ [] ±]+7    | 3税人识别号     | 4561379843513316476 |            |          |        |
| 公司名称                | 四川消防研究所(专       | 頃打印达恆甲符具枯贴在杆品外侧开随杆<br>寄到我中心! | 中日日          | 公司地址       | 金科南路69号             |            |          |        |
| 开户银行                | 中国银行            |                              | - 70° "      | 银行账户       | 164613460364513     |            |          |        |
| 联系电话                | 02887456131     |                              | a. 5         | 邮箱         | ygy016@qq.com       |            |          |        |
|                     |                 | INFTC I                      |              | 8080108245 |                     |            |          | 填写物流信息 |
| 产品编号                | 产品名称            |                              |              |            | 样品数量                | 送样方式       | 物流信息     | 操作     |
| 2020101200009       | 木质隔热防火门         |                              |              | 0(乙级) -2   | 2樘                  | 自送样        |          | 移除     |
|                     | - V.            | 微信公众是微信扫码绑定账号                | 号, 查询任务      | 送检成        | 边,打印送检单,            | 0          |          |        |
|                     |                 |                              | モ天汪左侧徹<br>号) |            |                     |            |          |        |
|                     |                 |                              |              |            |                     |            |          |        |
|                     |                 | 打印                           | N送检单 关闭      |            |                     |            |          |        |
|                     |                 |                              |              |            |                     |            |          |        |
|                     |                 |                              |              |            |                     |            |          |        |

备注:送检完成后,可以在已送检的任务中进行任务进度查看(列表上有显示),可以补打送检单(点击报检单编号进去),可以撤回该任务(中心端未操作确认收样前都可以)。如果样品先到了,务必在该步骤之后联系样品库人员进行网上操作。

| ■ 操作入门          | > 当前位置     |                    | 挂去,补打送检单          | 单。          |               |          | 杳看仟条实               | 2状态      | 撤回该任务                    | 修改   |
|-----------------|------------|--------------------|-------------------|-------------|---------------|----------|---------------------|----------|--------------------------|------|
| <b>口</b> 产品报检 、 | -          | ∰····> CQ•· /·> (5 | ····> 🗗 · · · > [ | ••••> 🗗 ••• | > 🗗 • • • > 💽 |          |                     |          | 样品编号                     | 产品名称 |
| CCCF自愿性认证检验     | <b>①</b> 客 | 户报检 ②样品到样登上 ③受理    | 审核 ④样晶核实 ⑤合       | 同环节 ⑥任务下达   | ⑦样晶检验 ⑧出具报告   |          |                     |          |                          |      |
| 其他类型检验          | 序号         | 报检单编号              | 样品编号              | 产品名称        | 产品型号          | 数量       | 报检日期                |          | 联系方式                     | 操作   |
| は 企业报检管理 、      | 1          | BJ2021051100006    | 2021042300030     | 钢质隔热防火门     | 11            | 2樘       | 2021-05-11 10:43:59 | ② 样品到样登记 | 鱼嘴样品库: 18080108245       | 撤回   |
| 待送检的任务          | 2          | BJ2021041200022    | 2021041200048     | sh          | sh            | 266bbboo | 2021-04-12 17:00:15 | 任务作废     | 常工: 028-87516651         | _    |
| 已送检的任务 侍收样      | 3          | BJ2021041200021    | 2021041200046     | sh2         | sh2           | 266bbboo | 2021-04-12 16:52:49 | 任务作废     | 常工: 028-87516651         |      |
| 异常的任务           | 4          |                    | 2021041200047     | sh1         | sh1           | 266bbboo | 2021-04-12 16:47:02 | 任务作废     | 常工: 028-87516651         |      |
| 已完成的任务          | 5          | BJ2021041200019    | 2021041200045     | sh3         | sh3           | 266bbboo | 2021-04-12 16:47:02 | 任务作废     | 第 <u>1</u> :028-87516651 |      |
| 8 合同管理          | 6          | BJ2021041200015    | 2021041200027     | YXL         | YXL           | 1        | 2021-04-12 15:30:15 | 异常任务     | 邓二: 028-87113220         |      |
| 待确认合同           | 2 7        | B12021041200008    | 2021041200008     | vv          | vv            | 1        | 2021-04-12 10:12:05 | (5) 合同环节 | 详见"合同管理"合同编号:            |      |

#### 四、其他类型检验指南(委托检验、型式检验、型式检验(安全性能)、阻燃标识发证检验)

注意:建材类、耐火构件、电线电缆,如需做型式检验(安全性能)、阻燃标识发证检验,须经过"<u>现场抽封样</u>"后,再进行报检。 抽封样受理人员联系方式:张工:028-87516225。

第一步、第二步:

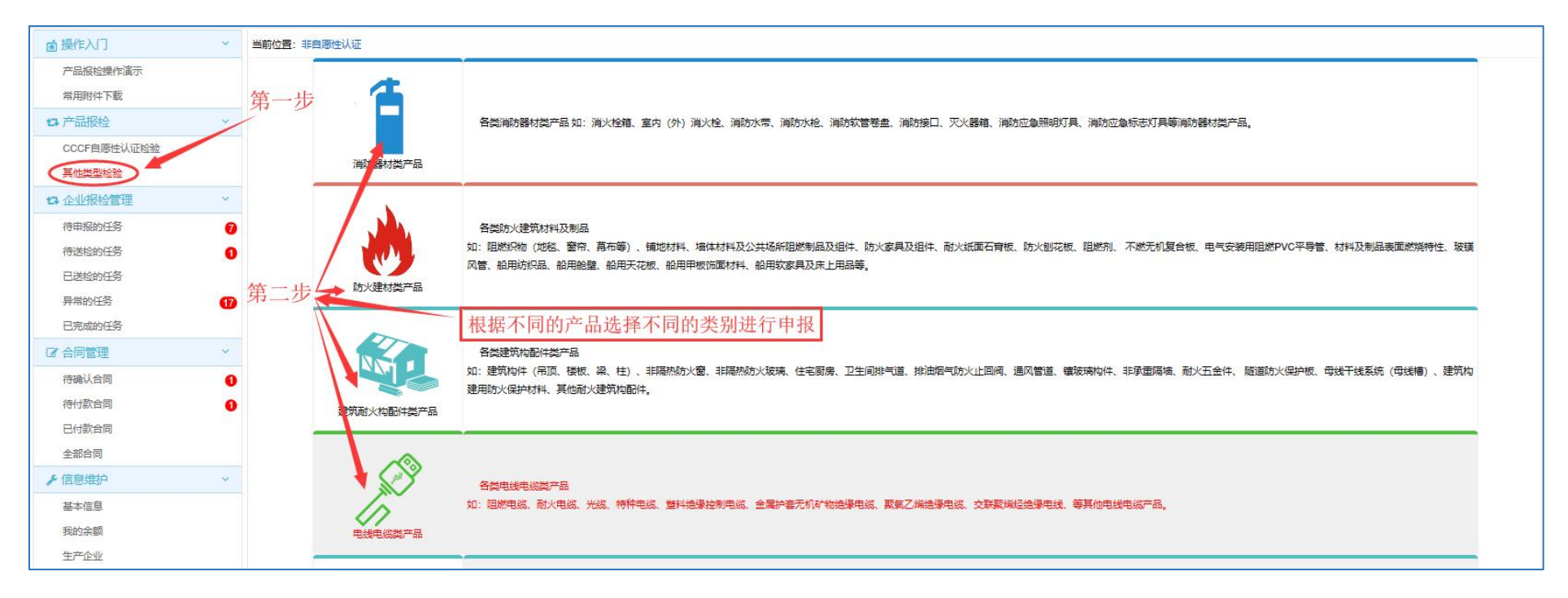

#### 第三步:

| <b>會</b> 操作入门 | ~ # | 前位量:非自愿性认证 |             |                                        |             |                |           |                |                     |                                         |                           |                 |     |
|---------------|-----|------------|-------------|----------------------------------------|-------------|----------------|-----------|----------------|---------------------|-----------------------------------------|---------------------------|-----------------|-----|
| 产品报检操作演示      |     | »企业信息      |             |                                        |             |                |           |                |                     |                                         |                           |                 |     |
| 常用附件下载        |     | 委托单位       | 国家防火建筑材料质量出 | 28111111111111111111111111111111111111 | ())())      |                |           | 委托单位地址         | 江门市建设三路173号2万       | 「房D座(营业执照住所                             | 地址测试)                     |                 |     |
| <b>G</b> 产品报检 | ~   | 联系人        | 木易          |                                        | 联系人电话       | 18402881206    |           | 电子邮箱           | ygy016@qq.com       |                                         |                           |                 |     |
| CCCF自愿性认证检验   |     | 送检单位       | 国家防火建筑材料质量  | 显监督检验中心(                               | 测试账户)       |                | ~         | 送检单位地址         | 江门市建设三路173号2厂       | 「房D座(营业执照住所                             | 地址测试)                     |                 |     |
| 其他类型检验        |     | 联系人        | 木易          |                                        | 联系人电话       | 18401091206    |           |                |                     |                                         |                           |                 |     |
| 1 企业报检管理      | ~   | 生产单位       | 国家防火建筑材料质量  | 呈监督检验中心 (                              | (測试账户)      |                | ~         | 生产单位地址         | 江门市建设三路173号2厂       | 「房D座(营业执照住所                             | 地址测试)                     |                 |     |
| 待申报的任务        | 0   | 联票人        | 木易          |                                        | 联系人电话       | 18402881206    |           | 送检单位、          | 生产单位可               | 「以在生产」                                  | 全业添加局                     | 5,再选择           |     |
| 待送检的任务        | 0   | >检验相关信息    |             |                                        |             |                | /         | e <sup>n</sup> |                     |                                         |                           |                 |     |
|               | -   | *样品名称      |             |                                        |             | /              |           |                |                     |                                         | 企业样品编号                    | 2020070100144   |     |
| P完成的任务        | w   | *规格型号      |             |                                        |             |                |           |                |                     |                                         | *生产日期                     |                 |     |
| 1 合同管理        | ~   | 样品数量       | 1           |                                        |             |                |           |                |                     | *                                       | 施工及养护周期                   | 不需要养护           | 可以均 |
| 特确认合同         |     |            | 请注明样品的计量单(  | b 🗸                                    |             |                |           |                |                     |                                         |                           | "0"             |     |
| 特付款合同         |     | *检验加急程度    | ●正常 ◎加急     |                                        | *样品是否领回     | ○是◎否           |           | *是否需要纸质报告      | ●是○否                | *\$                                     | (质报告领取方式                  | ●快递 ○自取         |     |
| 已付款合同         |     | *检验类别      | 请选择         | ~                                      | 商标          |                |           | 抽样单位           |                     |                                         |                           |                 |     |
| 全部合同          |     | 抽样日期       |             | 1                                      | 抽样基数        |                |           | 抽样地点           |                     |                                         |                           |                 |     |
| 信息维护          | ~   | 检验依据       |             |                                        |             |                |           |                |                     | ^                                       |                           | 请选择             |     |
| 基本信息          |     |            |             |                                        |             |                | 5         | 走选依据、单         | 月选项目 二              |                                         | 清除                        |                 |     |
| 我的余额          |     | 检验项目       |             |                                        |             |                |           |                |                     | ~                                       | 清除                        | 请选择             | [   |
| 生产企业          |     | 於哈客注       |             |                                        |             |                |           |                |                     |                                         |                           |                 | ^   |
| 邮寄地址          |     |            |             |                                        | =           |                |           | 四, 田/六         | 自持定司内国              | 1.手次 点法                                 | 瓜田人只                      |                 | ~   |
| 开票信息          |     | 报检相关说明     | 上面未列入的检查依据  | 唐或检验坝日,1                               | 有任 检验审注 杞子动 | 一录入 如有疑问请电话咨询0 | 28-8/1132 | 220. 文理信       | 总填与可以可              | 电话谷间该                                   | 文理八贝                      | •               |     |
|               |     | »附件信息      |             |                                        |             |                |           |                |                     |                                         |                           |                 |     |
|               |     | *送检        | 样品信息表       | 文件                                     | 需要按照对1      | 应的格式要求         | 浏览        |                | 企业申请检验标准G<br>文件要求:加 | B20286; GB8624分;<br>盖公章并高清晰扫描,          | 以检验项目时需提供<br>文件格式为PDF点击   | 5位样品信息表<br>查看模版 |     |
|               |     | 成          | 的说明         | 上传,                                    | 如果文件!       | 北较大,上传         | 浏览清除      |                | 企业申请除GB20<br>文件要    | 0286; GB8624以外的<br>抹: 加盖公章并高清晰          | 产品标准时需提供相<br>扫描,文件格式为PE   | 品成分说明<br>F      |     |
|               |     | 抽          | 時样资料        | 后请                                     | 等一会再点位      | 保存。文件名称        | 浏览清除      | ~              | 石1<br>文件要           | 企业甲債样品存在抽样的<br>球:加盖公章并高清晰               | 部為最提供抽样资料<br>扫描,文件格式为PC   | F               |     |
|               |     | 见订         | 征取样单        | 不要!                                    | 出现"#、@、     | 、Y"等类似         | 浏览清除      | 2              | 若企业 文件要             | (甲谓样品为工程见证)<br>味: 加盖公章并高清晰              | 样时需提供见证取样<br>扫描,文件格式为PC   |                 |     |
|               |     | 商标         | 标注册证        | 特殊的                                    | 字符,名称(      | 简明扼要即可。        | 浏览清除      |                | 右企业甲谓样              | 品有商标,升蒂要体现<br>求:加盖公章并高清晰。<br>中语指只先的经纪关系 | 仕収古中, 賃提供商<br>扫描, 文件格式为PC | 成主加祉<br>)F      |     |
|               |     | 送机         | 检委托书        |                                        |             |                | 浏览 清除     |                | 名企业<br>文件要求:加       | 中頃特品乙酯硷相关材<br>進公章并高清晰扫描,                | 和的需提供运动变形<br>文件格式为PDF点击   | マ<br>査看模版       |     |
|               |     |            |             |                                        |             |                |           |                |                     |                                         |                           |                 |     |

# 第四步、第五步:

| ■ 操作入门 ~                                           | 当前位置:待申  | 服的任务                                            |             |                                                                                                    |                     |       |       |            |         |                        |        |
|----------------------------------------------------|----------|-------------------------------------------------|-------------|----------------------------------------------------------------------------------------------------|---------------------|-------|-------|------------|---------|------------------------|--------|
| 产品报检操作演示<br>常用附件下载                                 | ①客户报检    | <ul> <li>・・&gt; □</li> <li>②样品到样登记 ③</li> </ul> | 受理审核 ④样品核实  | <ul> <li>・・&gt; ビー・・&gt; ディ・・&gt; ディ・・&gt; ディ・・&gt; ディ・・&gt; ディ・・&gt; ディ・・&gt; ディ・・&gt; ディ・・&gt; ディ・・&gt; ディ・・&gt; ディ・・&gt; ディ・・&gt; ディ・・&gt; ディ・・&gt; ・・&gt; ディ・・&gt; ディ・・&gt; ・・&gt; ディ・・&gt; ・・&gt; ディ・・&gt; ・・&gt; ディ・・&gt; ・・&gt; ・・&gt; ・・&gt; ・・&gt; ・・&gt; ・・&gt; ・・&gt; ・・&gt; ・・&gt;</li></ul> | •••> 🕑<br>脸   ⑧出具报告 |       |       |            |         |                        |        |
| 13 产品报检 ~                                          |          | 送检 全部送检                                         |             |                                                                                                    |                     |       |       |            |         | 【样品编号 j                | 合品名称 Q |
| CCCF自愿性认业检验                                        | 口序号      | 样品编号                                            | 产品名称        | 产品型号                                                                                                    | 样品数量                | 周期    | 价格    | 创建日期       | 状态      | 联系方式                   | 操作     |
| 兵心关 <u>业</u> 1000000000000000000000000000000000000 |          | 2020101200009                                   | 木质隔热防火门     | MFM-2124-bd5A1.00(乙级) -2                                                                                                    | 2樘                  | 0     | 11550 | 2020-10-12 | ① 客户报检  | 咨询电话: 028-<br>87516652 | 任务复制   |
| 待送检的任务                                             | 1 首页 上一页 | 第1 页 共1 页共1                                     | 条 下一页 尾页 刷新 |                                                                                                    |                     |       |       |            |         |                        |        |
| 已送检的任务 待收样                                         | 0        |                                                 |             |                                                                                                    |                     |       |       |            |         |                        |        |
| 异常的任务                                              | 3        | 第四步: 点:                                         | 击待送检的任务     | 第五步:                                                                                                    | 勾选本次要送              | 检的任务, | 再点击送  | 检。可以多边     | 步, 一起送林 | 佥。                     |        |
| 已完成的任务                                             |          |                                                 |             |                                                                                                    |                     |       |       |            |         |                        |        |
| ☞ 合同管理 ~                                           |          |                                                 |             |                                                                                                    |                     |       |       |            |         |                        |        |

# 第六步:

| 产品协议                                                                                                    |                                                                                                    | × |
|----------------------------------------------------------------------------------------------------|----------------------------------------------------------------------------------------------------|---|
| <ol> <li>企业可通过疾自交付成邮凑的方式交付给给股中心,若企业将样品通过第三</li> <li>送至检验中心的种品,企业应在30日内为逻辑关始验申请,如送至检验中心</li> </ol>                       | 7%流公司邮票至松弛中心的,因运输等原因造成的样品版行由企业自行承担。<br>各部位30日末办理相关手续,中心有权技家规定这样和运行处理。                                                                                                    |   |
| 3.企业应按照产品质量法、产品标准、强制性认证实施到<br>格的产品,否则企业应承担由此引起的一切法律责任。                                                                  | 则尊有关法律,进现规定向检验中心提供检验用样品,承诺进始样品为合同中声明的生产企业(工厂)拔所提供资料中继达的材料和工艺进行生产的、并且经出厂检验合                                                                                                    |   |
| 4.送给产品采用的元器件、原材料和设计的安全性均符合相关的标准。法律法规<br>5.如样品因内在结构与设计具有腐蚀性、有毒、局爆等物验性因素,企业应以非                                            | 市场准入制度,且未通犯任何第三方权益,否则企业承担由此引起的一切法律责任。<br>副材料或电子材料告知检验中心,如未告知以上因素导致检验过程中发生事故,通动检验财产现处验人员伤亡,企业应赔偿金额限失。                                                                                                    |   |
| 6.33于特殊的神品,企业应同地验中心提供地验所必需的辅助安装的服件等。<br>7.企业应该检验中心预定的神品数量。样品尺寸带送样要水滋样,检验中心将2                                            | 并显易否符合体验费表进行初审。                                                                                                    |   |
| 8.3对样品的带不合物的(样品无法进行检验的),检验中心有效绝上本合同,通<br>9.企业承诺:进始样品写(送给约根本)所列一致,保证所通供的样品成其任何                                           | 如企业予以原因种品的,企业应当自收购排出会中心通知之目330日内自行新研究检验中心处予以原因,逾期始始中心有权原具规定处理。<br>一个组成部分均不会原识任何属二方的专利权,商标权、著作权、商业秘密等合法权利;如出现具权情形,企业应给借由此给检验中心造成数据失起后但不限于支出的                                                                         |   |
| 相關於,這可認。 國際原,查加爾普場阿克。<br>10.因文書、專政等人力所不可找起的情況而這就得品類环或進先的,检验中心<br>14.40%-25-25-25-25-25-25-25-25-25-25-25-25-25-         | マガ料品が設め、進先及因此で通過的は認治界単論意識証明の長、并可根据需要正式解除合同。                                                                                                    |   |
| 1.1运型中心对伴品中型过度分如伴品中型力学校,有百才种品质物注意,为<br>知道并接受支流文件,检验中心按照本单数进行样品保存的,成为检验中心对样值<br>12.3对于心中由德国等原间的优化完成的体质。个少何亦不收到快经常用15月后自行 | 1%存骨物物表现的,近近型制制加速局部(特部排存力加)之可能改变中心,未为小域制的,改变中心结构相合体的原因的特部排存,近近学说:它心制间底,为近<br>的保存符合相关检验标准及企业要求,企业表示认可接受,企业不用由于检验结果原因主张检验中心保存方法不当导致。<br>相关思想,其15月内心间零端回针,零点的微味小小具是地图面通,图像的计较给线果无限的),所留了,理过30月末端面的协会中心和企业贫穷功能提品的会规取利,由 |   |
| 检验中心按其规定处理。<br>13.对于备用样品,自报告发出之日起,检验中心保管30日,纳入CCC认证的样                                                                   | 品质管90日,想过保管期限后,如企业不规固样品,由检验中心按其现色处理。                                                                                                    |   |
| ☑ 我同意并遵守上述的《产品协议》                                                                                                    |                                                                                                    |   |
| 第六步:同意产品也                                                                                                    | 议 同意                                                                                                    |   |
|                                                                                                    |                                                                                                    |   |

| ▲ 操作入门        | ~     | 当前 | 的位置: 报检列表 > 报检单详细信息 |                 |         |                                           |       |            |               |                     |            |          |         |
|---------------|-------|----|---------------------|-----------------|---------|-------------------------------------------|-------|------------|---------------|---------------------|------------|----------|---------|
| 产品报检操作演示      |       |    | »报检基本信息             |                 |         |                                           |       |            |               |                     |            |          |         |
| 常用附件下载        |       |    | 受理编号                | BJ2020101200004 |         |                                           |       |            | *报检日期         | 2020-10-12          |            |          |         |
| <b>4</b> 产品报检 | ~     |    | 企业名称                | 国家防火建筑材料质量监督    | 昏检验中心(》 | 则试账户)                                     |       |            | 住所            | 江门市建设三路173号2万       | 一房D座(营业执照住 | 所地址测试) ② |         |
| CCCF自愿性认证检验   |       |    | 联系人                 | 木易02            |         |                                           |       |            | 联系人手机         | 18402881204         |            |          |         |
| 其他类型检验        |       |    | »客户邮寄地址             |                 |         |                                           |       |            |               |                     |            |          |         |
| ✿ 企业报检管理      | *     |    | 联系人                 | 杨高扬             |         |                                           |       |            | 手机号码          | 18402881204         |            |          |         |
| 待送检的任务        | 0     |    | 详细地址                | 金科南路69号 2-109   |         |                                           |       |            |               |                     |            |          |         |
| 已送检的任务 🚱      | 動牧样 0 |    | »开票信息               |                 |         |                                           |       |            | 1000          |                     |            |          |         |
| 异常的任务         | 6     |    | 开票类型                | 增值税专用发票         | 填写物流信   | 息                                         |       | ×          | 4 纳税人识别号      | 4561379843513316476 |            |          |         |
| 已完成的任务        |       |    | 公司名称                | 四川消防研究所(专用发)    | 送样方式:   | ●物流送样                                     | ○自送样  |            | 公司地址          | 金科南路69号             |            |          |         |
| ♂ 合同管理        | ~     |    | 开户银行                | 中国银行            | 物流单号:   |                                           |       |            | 银行账户          | 164613460364513     |            |          |         |
| 待确认合同         | 0     |    | 联系电话                | 02887456131     | 物流公司:   |                                           |       |            | 邮箱            | vav016@qq.com       |            |          |         |
| 待付款合同         | 0     |    |                     |                 | 德邦物流    | 天地华宇                                      | 顺丰物流  | 邮政物流       | 活:18080108245 |                     |            |          | [写物流信息] |
| 已付款合同         |       |    | 产品编号                | 产品名称            | 佳吉快运    | THEIRE                                    |       | Equencion. | 뀣号            | 样品数量                | 送样方式       | 物产信息     | 操作      |
| 主即日時          | ~     |    | 2020101200009       | 木质隔热防火门         |         | - ~ ^ ~ + ~ + ~ + ~ + ~ + ~ + ~ + ~ + ~ + | オロート  | ¥+¥ 保存     | 41.00(乙级) -2  | 2樘                  |            |          | 移除      |
| 基本信息          |       |    |                     |                 | 可以达     | 回达件以                                      | 有定物沉い | <b>达</b> 件 | _             |                     |            |          |         |
| 我的余额          |       |    |                     |                 |         |                                           |       |            |               |                     |            |          |         |
| 生产企业          |       |    |                     |                 |         |                                           |       |            |               | 第七步                 | : 埴写物流(    | 言息       |         |
| 邮寄地址          |       |    |                     |                 |         |                                           |       |            |               |                     |            |          |         |
| MINED YOUND   |       |    |                     |                 |         |                                           |       |            |               |                     |            |          |         |

填写物流信息可以选择"物流送样"或者"自送样(自己送样品到中心)"。

| juski EZALU    |       |               |                 |                |              |                      |                     |            |          |       |
|----------------|-------|---------------|-----------------|----------------|--------------|----------------------|---------------------|------------|----------|-------|
| 产品报检操作演示       |       | »报检基本信息       |                 |                |              |                      |                     |            |          |       |
| 常用附件下载         |       | 受理编号          | BJ2020101200004 |                |              | *报检日期                | 2020-10-12          |            |          |       |
| <b>7</b> 产品报检  | ~     | 企业名称          | 国家防火建筑材料质量监督    | 检验中心(测试账户)     |              | 住所                   | 江门市建设三路173号2        | 「房D座(营业执照住 | 所地址测试) ② |       |
| CCCF自愿性认证检验    |       | 联系人           | 木易02            |                |              | 联系人手机                | 18402881204         |            |          |       |
| 其他类型检验         |       | »客户邮寄地址       |                 |                |              |                      |                     |            |          |       |
| 1 企业报检管理       | ~     | 联系人           | 杨高扬             |                |              | 手机号码                 | 18402881204         |            |          |       |
| 待送检的任务         | 0     | 详细地址          | 金科南路69号 2-109   |                |              |                      |                     |            |          |       |
| 已送检的任务         | 待收样 0 | »开票信息         |                 |                |              |                      |                     |            |          |       |
| 异常的任务          | 8     | 开票类型          | 增值税专用发票         |                |              | 纳税人识别号               | 4561379843513316476 | ;          |          |       |
| 已完成的任务         |       | 公司名称          | 四川消防研究所(专用发票    | )              |              | 公司地址                 | 金科南路69号             |            |          |       |
| 合同管理           | ~     | 开户银行          | 中国银行            |                |              | 银行账户                 | 164613460364513     |            |          |       |
| 待确认合同          | 0     | 联系电话          | 02887456131     |                |              | 邮箱                   | ygy016@qq.com       |            |          |       |
| 待付款合同          | 0     |               | i               | 送样地址:四川省都江堰市都江 | [村 鱼嘴试验基地样品」 | 非 联系电话:18080108245   |                     |            | 填        | 写物流信息 |
| 日付款合同          |       | 产品编号          | 产品名称            | 检验类型           |              | 产品型号                 | 样品数量                | 送样方式       | 物流信息     | 操作    |
| 主印白的<br>6 信自维护 | ~     | 2020101200009 | 木质隔热防火门         | 型式试验           | MFM-2        | 2124-bd5A1.00(乙级) -2 | 2樘                  | 自送样        |          | 移防    |
| 其木 信自          |       |               |                 |                | 送检           | 返回                   |                     |            |          |       |
| 空中自志           |       |               |                 |                |              |                      |                     |            |          |       |

#### 第九步:

| 前位置:报检列表>报检单详细信息 |                 |                             |                  |            |                     |            |          |        |
|------------------|-----------------|-----------------------------|------------------|------------|---------------------|------------|----------|--------|
| »报检基本信息          |                 |                             |                  |            |                     |            |          |        |
| 受理编号             | BJ2021032600011 |                             |                  | *报检日期      | 2021-03-26          |            |          |        |
| 企业名称             | 国家防火建筑材料质       | 量监督检验中心 (测试账户)              |                  | 住所         | 江门市建设三路173号2厂       | 房D座(营业执照住) | 所地址测试) ② |        |
| 联系人              | 木易02            |                             |                  | 联系人手机      | 18402881204         |            |          |        |
| »客户邮寄地址          |                 |                             |                  |            |                     |            |          |        |
| 联系人              | 杨高扬             |                             |                  | 手机号码       | 18402881204         |            |          |        |
| 详细地址             | 四川省成都市金牛区       | 温馨提示                        | ×                | :          |                     |            |          |        |
| »开票信息            | ×               | X44 - P-L 1                 |                  |            |                     |            |          |        |
| 开票类型             | 增值税专用发票         |                             |                  | 税人识别号      | 4561379843513316476 |            |          |        |
| 公司名称             | 四川消防研究所(专       | 请打印达检单将具枯贴在样品外侧升P<br>寄到我中心! | 週4年品一亚巴的         | 公司地址       | 金科南路69号             |            |          |        |
| 开户银行             | 中国银行            | 63-4 <del>3</del> 961 02.   |                  | 银行账户       | 164613460364513     |            |          |        |
| 联系电话             | 02887456131     |                             | · •              | 曲腳箱        | ygy016@qq.com       |            |          |        |
|                  |                 | TELEVINETC                  |                  | 8080108245 |                     |            |          | 填写物流信息 |
| 产品编号             | 产品名称            |                             |                  |            | 样品数量                | 送样方式       | 物流信息     | 操作     |
| 2020101200009    | 木质隔热防火门         |                             |                  | 0(乙级) -2   | 2樘                  | 自送样        |          | 移除     |
|                  |                 | 微信公众号微信扫码绑定                 | 國外号, 查询任务        | 送检成        | 功,打印送检单,            | 2          |          |        |
|                  |                 | 实时进展。<br>信公                 | (盖先天注左侧微<br>公众号) |            |                     |            |          |        |
|                  |                 |                             |                  |            |                     |            |          |        |
|                  |                 |                             | 打印送检单 关闭         | J          |                     |            |          |        |
|                  |                 |                             |                  |            |                     |            |          |        |
|                  |                 |                             |                  |            |                     |            |          |        |

备注:送检完成后,可以在已送检的任务中进行任务进度查看(列表上有显示),可以补打送检单(点击报检单编号进去),可以撤回该任务(中心端未操作确认收样前都可以)。如果样品先到了,务必在该步骤之后联系样品库人员进行网上操作。

| ■ 操作入门 >                       | 当前位置: | 任务列表 点击进              | 进去,补打送检单          | 单。        |               |          | 杳看仟务实               | 状态       | 撤回该任务                    | 修改  |
|--------------------------------|-------|-----------------------|-------------------|-----------|---------------|----------|---------------------|----------|--------------------------|-----|
| <b>口</b> 产品报检 ~                | E     | ∃ · · · > □ • · · > □ | ····> 🗗 · · · > 🛙 | > ⊵       | > 🗗 • • • > 💽 |          |                     |          | 样品编号 7                   | 主名称 |
| CCCF自愿性认证检验                    | ①客户   | 报检 ②样品到样登光 ③受理        | 审核 ④样晶核实 ⑤合       | 同环节 ⑥任务下达 | ⑦样品检验 ⑧出具报告   |          |                     |          |                          |     |
| 其他类型检验                         | 序号    | 报检单编号                 | 样品编号              | 产品名称      | 产品型号          | 数量       | 报检日期                | 2005     | 联系方式                     | 操作  |
| <ul> <li>ひ 企业报检管理 ×</li> </ul> | 1     | BJ2021051100006       | 2021042300030     | 钢质隔热防火门   | 11            | 2樘       | 2021-05-11 10:43:59 | ② 样品到样登记 | 鱼嘴样品库: 18080108245       | 撤回  |
| 待送检的任务 7                       | 2     | BJ2021041200022       | 2021041200048     | sh        | sh            | 266bbboo | 2021-04-12 17:00:15 | 任务作废     | 常工: 028-87516651         |     |
| 已送检的任务 (待收样 1)                 | 3     | BJ2021041200021       | 2021041200046     | sh2       | sh2           | 266bbboo | 2021-04-12 16:52:49 | 任务作废     | 第工: 028-87516651         |     |
| 异常的任务 (10)                     | 4     |                       | 2021041200047     | sh1       | sh1           | 266bbboo | 2021-04-12 16:47:02 | 任务作废     | 常工: 028-87516651         |     |
| 已完成的任务                         | 5     | BJ2021041200019       | 2021041200045     | sh3       | sh3           | 266bbboo | 2021-04-12 16:47:02 | 任务作废     | 第 <u>1</u> :028-87516651 |     |
| ♂ 合同管理 ∨                       | 6     | BJ2021041200015       | 2021041200027     | YXL       | YXL           | 1        | 2021-04-12 15:30:15 | 异常任务     | 邓二: 028-87113220         |     |
| 待确认合同 2                        | 7     | B12021041200008       | 2021041200008     | vv        | vv            | 1        | 2021-04-12 10:12:05 | (5) 合同环节 | 详见"合同管理"合同编号:            |     |

# 5.1 合同确认

# 第一步:

| ▲ 操作入门        | ~   | 当前位置 | : 待确认 | 合同             |                             |        |      |      |      |                     |     |        |
|---------------|-----|------|-------|----------------|-----------------------------|--------|------|------|------|---------------------|-----|--------|
| 产品报检操作演示      |     |      |       |                |                             |        |      |      |      |                     |     | 何意準位 Q |
| 常用附件下载        | NEW |      | 序号    | 合同编号           | 付款单位                        | 缴费方式   | 总金额  | 已缴金额 | 待缴金额 | 合同创建时间              | 状态  | 备注     |
| <b>口</b> 产品报检 | ~   |      | 1     | NFTC2020000462 | 国家防火建筑材料质量监督检<br>验中心(测试账户)  | 先收费    |      | 0.00 | 0.00 | 2020-07-03 12:25:10 | 待确认 |        |
| CCCF自愿性认证检验   |     |      | 2     | NTC202000345   | 国家防火建筑材料质量监督检<br>验中心 (测试账户) | 先收费    | 0.01 | 0.00 | 0.01 | 2020-06-23 17:24:12 | 待确认 |        |
| 其他类型检验        |     | 首页   | 上一页   | 第1 页 共1 页共2条   | 下一页  尾页  刷新                 |        |      |      |      |                     |     |        |
| ta 企业报检管理     | ~   |      | /     |                |                             |        |      |      |      |                     |     |        |
| 待申报的任务        | 8   | 1    |       |                |                             |        |      |      |      |                     |     |        |
| 待送检的任务        | 2   | /    |       |                |                             |        |      |      |      |                     |     |        |
| 已送检的任务        | /   |      |       |                | 笛一步,占丰                      | 莜岳 스同编 | 早    |      |      |                     |     |        |
| 异常的任务         | 10  |      |       |                | · 少: 点山                     | 血口 口的病 | 7    |      |      |                     |     |        |
| 已完成的任务        | /   | 100  | /     |                |                             |        |      |      |      |                     |     |        |
| ☞ 合同管理        | Y   |      |       |                |                             |        |      |      |      |                     |     |        |
| (待确认合同) 🥢     | 2   |      |       |                |                             |        |      |      |      |                     |     |        |
| 待付款合同         | 0   |      |       |                |                             |        |      |      |      |                     |     |        |

#### 第二步:

| ▲ 操作入门        | ~   | 当前位置 | 待确认合同列表 > 待确认合同基本信息                                                     |                      |                    |                |             |                 |              |       |                    |  |  |
|---------------|-----|------|-------------------------------------------------------------------------|----------------------|--------------------|----------------|-------------|-----------------|--------------|-------|--------------------|--|--|
| 产品报检操作演示      |     | 合同   | 基本信息                                                                    |                      |                    |                |             |                 |              |       |                    |  |  |
| 常用附件下载        | NEW |      | 合同编号:                                                                   | NFTC2020000345       |                    | 付款单位:          | E           | 家防火建筑材料质量       | 监督检验中心(测试》   | 账户)   |                    |  |  |
| <b>口</b> 产品报检 | ~   |      | * 付款金额:                                                                 | 0.01                 |                    | 创建时间:          | 20          | 20-06-23 17:24: | 12           |       |                    |  |  |
| CCCF自愿性认证检验   |     |      | * 合同状态:                                                                 | 待确认                  |                    | 合同附件:          |             | 同预览 合同下载        | )            |       |                    |  |  |
| 其他类型检验        |     |      | 收费方式:                                                                   | 先收费                  |                    | 若收费方式为后付费,合同只需 | 需要确认即可,待具体标 | 金验完,再进行费        | 用核算          |       |                    |  |  |
| ✿ 企业报检管理      | ~   |      | Am 144                                                                  | 请点击"合同下载"确认合同内容无误后打印 | 两份并盖公章,将盖好公章的合同于51 | 工作日内邮寄至我中心。    | /           |                 |              |       |                    |  |  |
| 待申报的任务        | 8   |      | 备注: 邮寄地址: U川省成都市金牛区金料南路69号 国家防火建筑材料质量监督检验中心<br>收件人: 田智 电话: 028-87516225 |                      |                    |                |             |                 |              |       |                    |  |  |
| 待送检的任务        | 0   | 检验   | 检验任务: 0.01元                                                             |                      |                    |                |             |                 |              |       |                    |  |  |
| 已送检的任务        |     | 序    | 3                                                                       | 羊品编号                 | 报告编号               | 样品名称           | /           | 检验类别            | 检验费          | 已缴费   | 待缴费                |  |  |
| 异常的任务         | 16  | 1    | 2020                                                                    | 062300050            | null               | 防火门052         | 3           | 型式试验            | 0.01         | 0     | 0.01               |  |  |
| 已完成的任务        |     |      |                                                                         |                      |                    |                |             |                 | In other set |       |                    |  |  |
| ☑ 合同管理        | × . | 其他   | 3费用: 0元                                                                 |                      |                    |                |             |                 |              |       |                    |  |  |
| 待确认合同         | 0   | 序    | 5                                                                       | 收费项目                 |                    |                | 单价          | 数量              | 合计           | 已缴费   | 待缴费                |  |  |
| 待付款合同         | 0   | 合同   | 流转记录                                                                    |                      |                    |                |             |                 |              |       | 1                  |  |  |
| 已付款合同         |     |      |                                                                         |                      |                    |                |             |                 |              |       | Windowski (* 1972) |  |  |
| 全部合同          |     |      | 如果合同                                                                    | 有问题,可以退回。            | 合同退回               | 合同确认 返回        | 第二步: Я      | 点击合同升           | 页览/下载        | ,进行合同 | 」确认。               |  |  |
| € 信自機的        | ~   |      |                                                                         |                      |                    |                |             |                 |              |       |                    |  |  |

注意:

请点击"合同下载"确认合同内容无误后打印两份并盖公章,将盖好公章的合同于5个工作日内邮寄至我中心。

邮寄地址: 四川省成都市金牛区金科南路 69 号 国家防火建筑材料质量检验检测中心

- 收件人: 张晓利
- 电话: 028-87516225

#### 更新时间: 2024-08-28

#### 5.2 合同缴费

第一步、第二步:以银行对公转账支付为例。

| 产品报检操作演示              |     | 合同基 | 本信息                 |                                |                                                          |                                          |                   |           |                     |            |              |       |
|-----------------------|-----|-----|---------------------|--------------------------------|----------------------------------------------------------|------------------------------------------|-------------------|-----------|---------------------|------------|--------------|-------|
| 常用附件下载                | NEW |     | 合同编号:               | NFTC202000                     | 00281                                                    |                                          | 付款单位:             |           | 国家防火建筑材料质量监         | 督检验中心2-108 |              |       |
| 3 产品报检                | ~   |     | * 付款金额:             | 0.01                           |                                                          |                                          | 创建时间:             |           | 2020-06-18 18:28:19 | )          |              |       |
| CCCF自愿性认证检验           |     |     | * 合同状态:             | 待付款                            |                                                          |                                          | 合同附件:             |           | 合同预览 合同下载           |            |              |       |
| 其他类型检验                |     |     | 收费方式:               | 先收费                            |                                                          |                                          | 若收费方式为后付费,合同只需    | ·要确认即可,待身 | 具体检验完成再进行费用         | 核算         |              |       |
| 1 企业报检管理<br>待申报的任务    | 8   |     | 备注:                 | 请点击"合同下<br>邮寄地址:四川<br>收 件 人:田智 | 「載"确认合同内容无误后打印网<br>川省成都市金牛区金科南路69号<br>智 电话: 028-87516225 | 明份并盖公章,将盖好公章的合同于5/<br>号 国家防火建筑材料质量监督检验中间 | ▶工作日内邮寄至我中心。<br>> |           |                     |            |              |       |
| 待送检的任务                | 2   | 检验任 | 务: 0.01元            |                                |                                                          |                                          |                   |           |                     |            |              |       |
| 已送检的任务                |     | 序号  | 样品编号                |                                | 报告编号                                                     |                                          | 样品名称              |           | 检验类别                | 检验费        | 已缴费          | 待缴费   |
| 异事的任务<br>已完成的任务       | 15  | 1   | 2020061000108       |                                | null                                                     | 隔墙                                       | (测试0618) 全流程测试    |           | 型式检验(安全性<br>能)      | 0.01       | 0            | 0.01  |
| 合同管理                  | ~   | 其他费 | 拥: <mark>0</mark> 元 |                                | 20 20 20 20 20 20 20 20 20 20 20 20 20 2                 |                                          |                   |           |                     |            |              |       |
| 待确认合同                 | 2   | 序号  |                     |                                | 收费项目                                                     |                                          |                   | 单价        | 数量                  | 合计         | 已缴费          | 待缴费   |
| 待付款合同<br>已付款合同        | 0   | 应缴费 | 合计: 0.01元 缴费合计: 0元  | 未缴费金额:0                        | ).01元                                                    |                                          |                   |           |                     | 余额支付       | †(0.01元) 对公支 | 討 现金支 |
| 全部合同                  |     | 合同流 | 转记录                 |                                |                                                          |                                          |                   |           |                     |            |              |       |
| 信息维护<br>基本信息          | ~   |     |                     |                                |                                                          | 提交审核                                     | 合同遇回              |           |                     | _          |              |       |
| 4年产企业<br>邮寄地址<br>开票信息 |     | 第一  | 步:确认费用信息<br>(通过银行系统 | ,先通过<br>进行对2                   | 过对公转账,¥<br>公转账)                                          | 将应缴费用交至我                                 | 中心对应的对公           | 账户。       | <u>*</u> 5          | 第二步: 点     | 京击对公支        | 付     |

更新时间: 2024-08-28

| 丛   |          | T I | H. |   |
|-----|----------|-----|----|---|
| - 弗 | $\equiv$ | フ   | レ  | : |

| 已完成的任务         |   | 1 2020061000108          | nuir                 | 隔墙(测试061     | 8) 王流柱测试                     |                 | 能)           | 0.01           | U            | 0.01      |
|----------------|---|--------------------------|----------------------|--------------|------------------------------|-----------------|--------------|----------------|--------------|-----------|
| ☞ 合同管理         | ~ | 其他费用: 0元                 |                      |              |                              |                 |              |                |              | •         |
| 待确认合同          | 3 | 序号                       | 收费项目                 |              |                              | 单价              | 数量           | 合计             | 已缴费          | 待缴费       |
| 待付款合同<br>已付款合同 | 0 | 应缴费合计: 0.01元 缴费合计: 0.01元 | 未缴费金额: 0元            |              |                              |                 |              | 余额支            | 付(0.01元) 对公支 | 村 现金支付    |
| 全部合同           |   | 对公转账                     | 务必确保 付款单位、           | 账号、开户行、金     | 额、日期与清                       | 工款凭证上           | :保持一致。       |                |              | 刪除        |
| ▶ 信息维护         | ~ | 收款单位                     | 应急管理部四川消防研究所国家防火建筑材料 | 质量监督检验中心     | 收款钟                          | 号               | 127967822457 |                |              |           |
| 基本信息           |   | 交费方式                     | 银行汇款                 | $\checkmark$ | ●                            | 银行              | 中国银行股份有限公    | 司成都黄金路支行       |              |           |
| 我的余额           |   | 付款单位                     | E HERE               | ~            | 付款账                          | 号               |              | 768347         |              |           |
| 生产企业           |   | * 付款金额                   | 0.01                 |              | 付款开户                         | 银行              | 溧水农          | 行              |              |           |
| 邮寄地址           |   | * 付款日期                   |                      |              | 备注                           |                 |              |                |              |           |
| 开票信息           |   | 附件上传                     | 上传付款凭证               | 浏览           | 企业缴费时,付款单位不易<br>正,方便中心核实到账情况 | 合同约定方,请上传相<br>) | 目关证明材料如委托付款情 | \$P\$况说明函、身份证: | 正明材料等(若是约定方  | 、企业也可上传支付 |
|                |   | 合同流转记录                   |                      |              |                              |                 |              |                |              | •         |
|                |   |                          |                      | 提交审核 合同遗     | e jee                        |                 |              |                |              |           |
|                |   | 第三步,在网                   | 上填写对公支付信息,           | 上传付款凭证,提     | 交审核即可。                       | (通过业            | 公务报检系统       | 充填写汇款          | 次信息)         |           |

#### 5.3 合同缴费常见问题

① 对公支付记录匹配失败:请检查账号是否是该流水汇款账号,且需要保证字段信息完全一致;付款账号填写不要出现空格,企 业名称如有括号需注意区分中英文括号,付款金额根据凭证信息如实填写。

② 付款账号与对公支付显示的账户不一致: 请先在支付信息维护新的账户信息, 然后在对公支付里选择新的银行账户填写支付信息。

③ **对公转账金额超过了应缴金额:** 企业可以先在"我的余额"中进行充值,待中心人员确认该笔充值后,企业方可以通过余额支付进行支付。(由于银行系统与所财务原因,交易记录会推迟 **1~2** 天才能核实到)。

# 六、其它操作说明

#### 6.1 任务信息打回修改说明

业务受理人员在审核填报信息时,发现有资料不全或任务信息有误时,会打回该任务,该任务会存放在"异常的任务"中,企业 可以点击"修改"进行修改后再提交。注意:上传文件比较大的话,需要等待一定的时间再操作提交按键。

| ■ 操作入门        | ~        | 当前位置 | 置:任务 | 列表              |               |                            |                 |                        |                     |                                       |
|---------------|----------|------|------|-----------------|---------------|----------------------------|-----------------|------------------------|---------------------|---------------------------------------|
| 产品报检操作演示      |          |      |      | 第一步: 点          | 点击异常的仕务后      | , 点击 修改                    |                 |                        | 样品编制                | C C C C C C C C C C C C C C C C C C C |
| 常用附件下载        | NEW      |      | 序号   | 报检单编号           | 样品编号          | 产品名称                       | 产品型号            | 原因                     | 打回时间                | 操作                                    |
| <b>口</b> 产品报检 | ~        |      | 1    | BJ2020062400019 | 2020062400015 | 隔热型防火玻璃                    | 测试样品是否到样核实1     | 商标注册证与客户信息不一致          | 2020-06-24 09:17:33 | 修改                                    |
| CCCF自愿性认证检验   |          |      | 2    | BJ2020062300027 | 2020062300024 | 我又改了2                      | 我又改了2           | 测试                     | 2020 00-24 09:20:15 | 修改                                    |
| 其他类型检验        |          |      | 3    | 812020052200205 | 2020062200202 | 轴流式消防排烟风机                  | 测试附件            | 测试                     | 2020-06-22 15:14:10 | 修改                                    |
| ✿ 企业报检管理      | <u> </u> | 9    | 4    | BJ2020062200206 | 2020062200195 | 轴流式消防排烟风机                  | 测试附件问题          | 测试                     | 2020-06-22 15:14:17 | 修改                                    |
| 待申报的任务        | 8        |      | 5    | BJ2020061600245 | 2020061600243 | 测试中心端修改后,是古有效果 我中心端<br>修改了 | 111             | 测试中心端修改后               | 2020-06-16 16:52:59 | 修改                                    |
| 待送检的任务        | 0        |      | 6    | BJ2020052800035 | 2020052800034 | 排烟防火阀                      | 2211            | 商标注册证与客户信息不一致          | 2020-06-01 13:48:56 | 修改                                    |
| 已送检的任务        |          |      | 7    | BJ2020052700030 | 2020052600055 | 1                          | 1               | 样品名称填写错误               |                     | 修改                                    |
| 导常的任务         | 16       |      | 8    | BJ2020040100007 | 2020040100002 | 酚醛钢复合风管                    | 厚度20mm          | 测试                     |                     | 修改                                    |
| 已完成的任务        |          |      | 9    | BJ2020010500016 | 2020010500015 | 钢质隔热防火门                    | GFM-1024-XXXXXX | 型号规格填写错误,上传正确的<br>产品图纸 |                     | 修改                                    |
|               |          |      | 10   |                 | 2020010500008 | ##5                        | 1111 00002      | 通信中                    |                     | NS-3H                                 |

#### 国家防火建筑材料质量检验检测中心

| 常的任务     | 16  | *样品名称  | 隔热型防火玻璃                    |                                                      |           |               |                      | *样品编号                | 2020062400015 |
|----------|-----|--------|----------------------------|------------------------------------------------------|-----------|---------------|----------------------|----------------------|---------------|
| 完成的(干餐   |     | *规格型号  | 测试样品是否到                    | 测样核实1                                                |           |               |                      | *生产日期                | 2020-06-23    |
| 同管理      | ~   | *样品数量  | *祥品数量 2组                   |                                                      |           |               |                      |                      | 0             |
| 辅认合同 🛛 🥹 |     | 检验类别   |                            |                                                      |           |               |                      |                      | 7040          |
|          | 0   | 检验依据   | GB 15763.1-<br>CCCF-CPRZ-1 | 2009《建筑用安全玻璃第一部分 防火玻璃》<br>8: 2019《消防奖产品认证实施规则 火灾防火产品 | 建筑耐火构件产品》 | 大构件产品》        |                      |                      | ्र≣®क         |
| 部合同      |     | 送样数量要求 |                            |                                                      |           | *是否需要纸质报告     | €_E_TA               | *纸质报告领取方式            | ●快递○自取        |
| 息维护      | .*. | 配件信息   | ○有◉无                       |                                                      |           | 注: 若配件已组装在样品」 | ,不 <mark>需填写。</mark> |                      |               |
| 本信息      |     | 配件清单   |                            |                                                      |           |               |                      |                      |               |
| 治余額      |     | 检验备注   |                            |                                                      |           |               |                      |                      |               |
| 专地址      |     | 耐火性能   | €0.50hO1.00                | hO1.50hO2.00hO2.50h                                  |           |               |                      |                      |               |
| 要信息      |     | »附件信息  |                            |                                                      |           |               |                      |                      |               |
|          |     | *新版产品  | 品特 <mark>性</mark> 文件表      | 送检样品信息表-EPDM卷材.pdf                                   | 浏览 预览     |               | 请上传原件扫描件 (加盖)        | 公章,多页需盖骑缝章;上传文件格式PD  | (F)           |
|          |     | *产     | 品图纸                        | 实验室信息管理系统。url                                        | 浏览 预览     | 请提供           | 产品图纸 (加盖公章并高清晰       | 3777,文件格式为图片)点击查看防火破 | 東产品图纸模版       |
|          |     | Ĭ      | 它附件                        |                                                      | 浏览 清除     | 对样品           | 胎的保存与安装有特殊要求时需       | 上传相关说明的附件 (加盖公章; 上传文 | (件格定CPDF)     |
|          |     |        |                            |                                                      |           |               |                      |                      |               |
|          |     | • 恒振坝目 |                            |                                                      |           |               |                      |                      |               |

#### 修改后,点击"保存信息",<mark>会出现"提交"按键</mark>,点击提交后,将该任务提交给中心审核。

| 77天日章 | »附件信息      |                    |       |                                             |                     |    |  |
|-------|------------|--------------------|-------|---------------------------------------------|---------------------|----|--|
|       | *新版产品特性文件表 | 送检样品信息表-EPDM卷材.pdf | 浏览 预览 | 清上传原件扫描件(加盖公章,                              | 多页需盖骑缝章; 上传文件格式PDF) |    |  |
|       | *产品图纸      | 实验室信息管理系统.url      | 浏览 预览 | 演提供产品图纸 (加盖公童并高清晰扫描,文件格式为图片) 点击重看防火玻璃产品图纸编版 |                     |    |  |
|       | 其它附件       |                    | 浏览清除  | 对样品的保存与安装有特殊要求时需上传相关说明的附件(加盖公章;上传文件格式PDF)   |                     |    |  |
|       | ▶检验项目      |                    |       |                                             |                     |    |  |
|       | 序号         |                    | 顶目名称  |                                             | 价格                  | 备注 |  |
|       |            |                    | 保存信息  | <sup>接交</sup> 返回                            |                     |    |  |
|       |            | 第三步: 点击提交          |       |                                             |                     |    |  |

#### 6.2 余额充值退费说明

#### (一) 充值说明

充值提交后,需经财务人员确认,充值金额才会下发到您的余额中。届时企业可以在待付款的合同中,选择"余额支付"进行支付,未使用完余额可以进行退费,也可以留着下次再使用。如果付款方非默认账户,请先在支付信息里维护实际付款方的信息。 第一步:

| 操作入门             | >    | 当前位置:全部合同列  | λ.                                  |               |         |    |      |      |      |      |            |    |
|------------------|------|-------------|-------------------------------------|---------------|---------|----|------|------|------|------|------------|----|
| 7 产品报检           | >    | ◎全部 ⑧未使用完 ( | ◎已使用完 账户余额: 0.01元 充位                | 图 退费 缴费日其     | 8:      | 至  | 查询   |      |      |      |            |    |
| 1 企业报检管理         | >    |             | 樂書冒册                                | 缴费方式          | 凭证号     |    | 汇款金额 | 合同编号 | 支付金额 | 剩余余额 | 状态         | 备注 |
|                  |      |             | 2022 05 44                          | All ( Tomatia | 1 10005 |    | 2.01 |      |      | 0.01 | オー/市 - 日下午 |    |
| 「 合同管理<br>・ 信息维护 | ```` |             | 2020-06-11<br>這示第 1 页,总共 1 页 下一页 [] | 取引            | 149682  | .3 | 01   |      |      | 0.01 | 70180690   |    |

第二步:

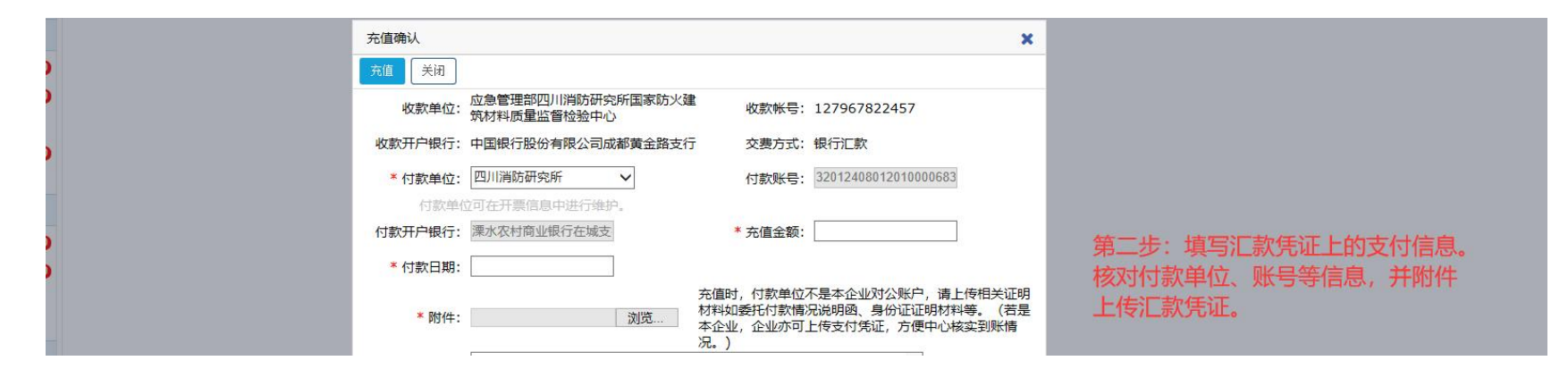

#### (二) 退费说明

如果企业需要将"我的余额"中的钱退还到自己公司的实际账户上,只需要点击退费即可。待中心财务人员核实后,会进行处理。 6.3 清理浏览器缓存方式

当软件因为修复 BUG 和更新功能后,为了避免软件调用之前的缓存数据,影响使用,需要手动清除一下浏览器的缓存。操作方式: 双击一下控件,一键清 IE 缓存.bat。如果自行操作不来,可以联系技术支持电话,予以远程辅助解决。

# 一键清IE缓存.bat

#### 6.4 流程简介及对应工作联系电话

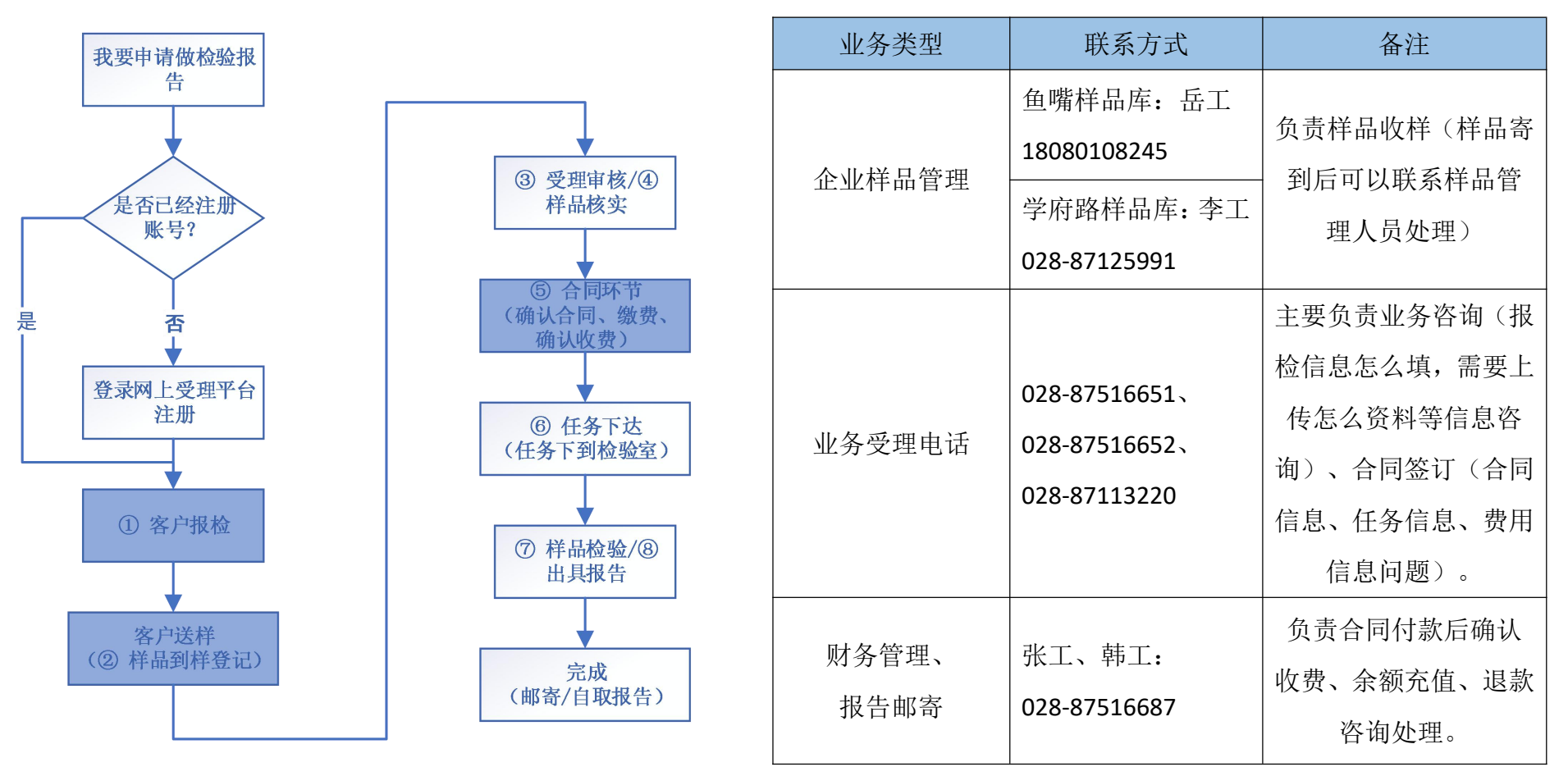

注: 蓝色为企业需要在线操作的环节。

国家防火建筑材料质量检验检测中心

6.5 微信公众号绑定账户体验更多功能

第一步:微信扫码关注国家防火建筑材料质量监督检验中心微信公众号。

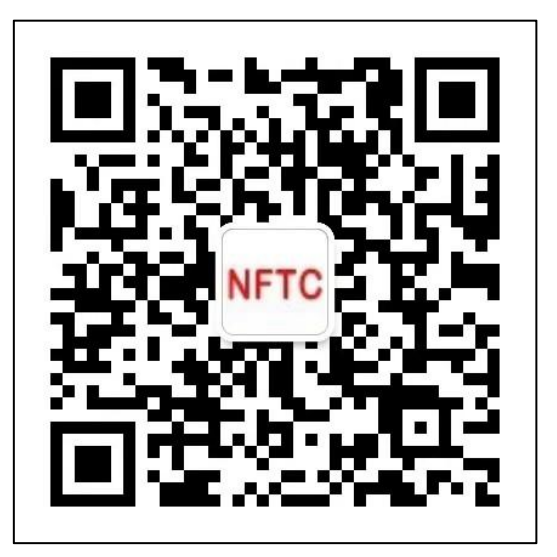

微信公众号

#### 操作方式: 在网上受理平台主页扫码绑定。

| NF | TC 国家防り<br>nal Center for Quality Su                                                                                                    | <b>火建筑材</b> | 料质量监督检验中心 检验业务网上受理平台<br>Testing of Fire Building Materials                                                                                                    | 帚主页                                                                                   | ▲基本信息 し业务联系方式 ●系统维护 ●、修改密码 ● 退出系统                                                                                                    |
|----|----------------------------------------------------------------------------------------------------|-------------|----------------------------------------------------------------------------------------------------|---------------------------------------------------------------------------------------|----------------------------------------------------------------------------------------------------|
|    | ▲ 操作入门 产品报检操作演示                                                                                                    | ×           | 欢迎登录! Hi,                                                                                                    |                                                                                       | ző det-det-lek                                                                                                    |
|    | <ul> <li>产品报检操作演示<br/>常用附件下载</li> <li>12 产品报检</li> <li>CCCF目愿性认证检验<br/>其他类型检验</li> <li>12 企业/报检管理</li> <li>待送检的任务</li> <li>已送检的任务</li> <li>已完成的任务</li> <li>15 企业/报检管理</li> <li>停辆认合同</li> <li>停行款合同</li> <li>2 合同管理</li> <li>停辆认合同</li> <li>停付款合同</li> <li>2 行款合同</li> <li>2 許合同管理</li> <li>○ 合同管理</li> <li>○ 合同管理</li> <li>○ 行動</li> <li>○ 行動</li> <li>○ 合同管理</li> <li>○ 合同管理</li> <li>○ 行動</li> <li>○ 合同管理</li> <li>○ 行動</li> <li>○ 合同管理</li> <li>○ 合同管理</li></ul> |             | <ul> <li>通知公告         <ul> <li>由于系统更新,请费单位及时在左下方信息维护-<br/>开票信息、支付信息栏目进行信息维护,感谢您的支付<br/>(2020-08-10)</li> <li>检验流程</li> <li>企业在"产品报检"栏目选择适用的板块填报检验</li> <li>查业在"产品报检"栏目选择适用的板块填报检验</li> <li>填报后,在"待申根的任务"栏目下生成报检送检<br/>完成送检:</li> <li>企业可在"已送检的任务"查询各任务进度情况。</li> </ul> <li>② 伊尔马勒特登记</li> <ul> <li>中心样品库在收到客户样晶后,进行核对并登记。</li> </ul> <li>③ @ 伊里市核</li> <li>中心要理人员对审核客户填报的检验信息。</li> <li>④ @ 伊昂斯特</li> <li>客户与中心签订检验合同并完成缴费。</li> </li></ul> <li>④ @ 伯易下达</li> <ul> <li>● 個名與人員將符合要求的任务下达至检验室。</li> <li>● @ 伊易和结验</li> <li>● 他公理人員將符合要求的任务下达至检验室。</li> </ul> | ■寄地址、<br>持:<br><sup>伯息:</sup><br><sup>単,寄由样品,</sup><br>扫码绑定账号:查询任务状态<br>接收消息推送<br>完成。 | 系統維护         手机:17308001233(叶仁)、17308007180(杨仁)         电流:028-87516131         Q Q:523537228(Y)、715802874(木場)         M上受理联系电话         CCCF认证业务受理:         CCCF认证业务受理:         CCCF认证业务受理:         内上受理联系电话         管 CCCF认证业务受理:         内生受理联系电话         管 CCCF认证业务受理:         内生学型学会部の目前の目前の目前の目前の目前の目前の目前の目前の目前の目前の目前の目前の目前の |
|    |                                                                                                    |             | • 中心出具检验报告,完成费用核算后邮寄报告至客                                                                                                    | <sup>د</sup> ر<br>•                                                                   |                                                                                                    |

建议在win7及以上版本的操作系统环境下,谷歌浏览器。360安全浏览器、qq浏览器等使用本系统。《国家防火建筑材料质量监督检验中心》

第三步:微信公众号绑定账号,进行微信扫码登录,不再需要输入账户和密码即可登录网上受理平台。

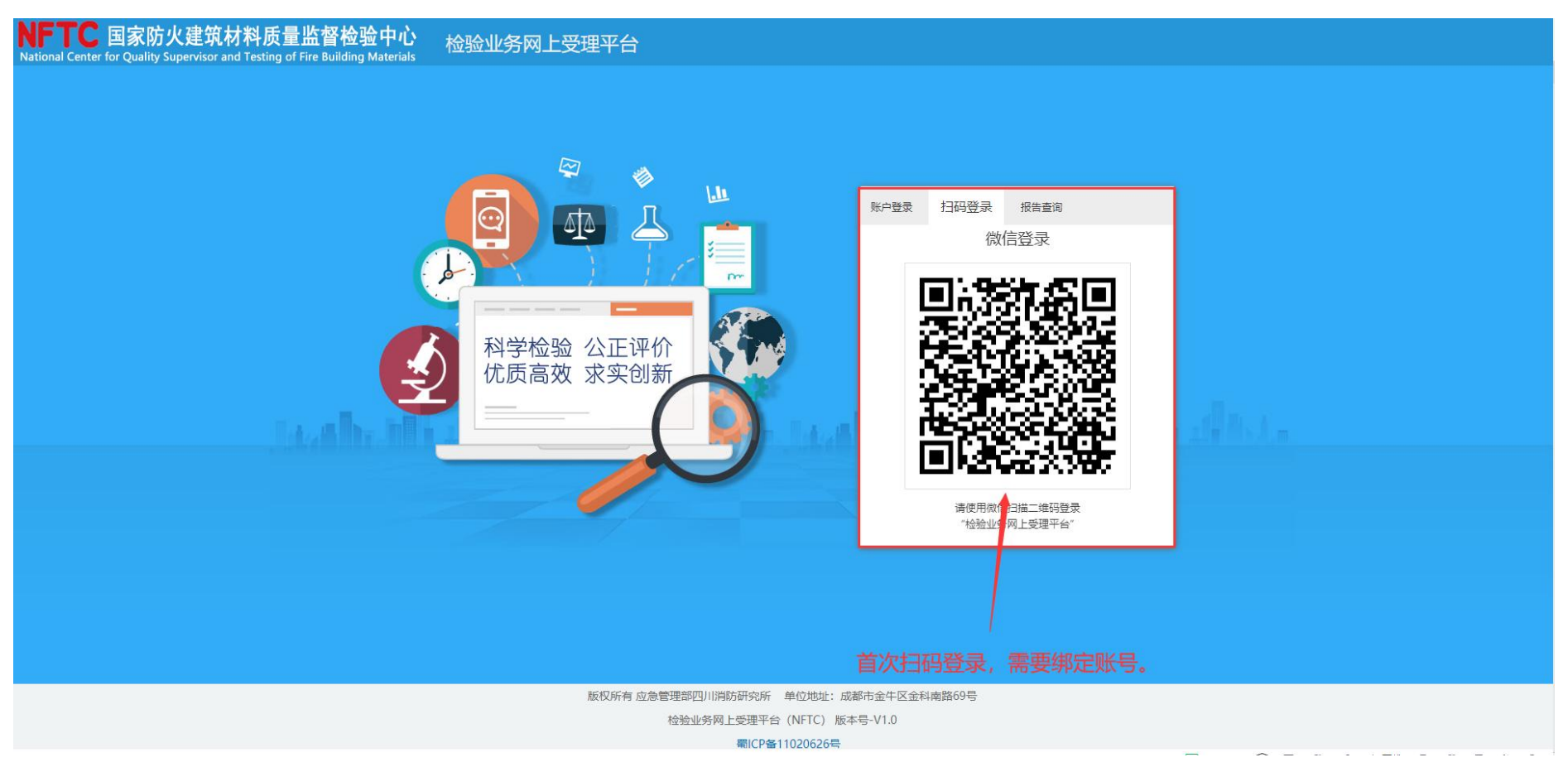

# 七、技术支持联系方式

|    | 叶工            | 杨工            |
|----|---------------|---------------|
| 手机 | 17308001233   | 17308007180   |
| 电话 | 028           | -87516131     |
| QQ | 523537228 (Y) | 715802874(木易) |

备注: 主要负责客户在报检过程中出现无法保存、显示不正常、提交不成功等等操作问题,业务问题请联系相关受理人员。